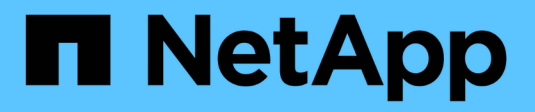

# **On-Premises/Hybrid Cloud**

**NetApp Solutions** 

NetApp July 26, 2024

This PDF was generated from https://docs.netapp.com/us-en/netappsolutions/databases/automation\_ora\_c-series\_nfs.html on July 26, 2024. Always check docs.netapp.com for the latest.

# **Table of Contents**

| On-Premises/Hybrid Cloud                                                                      | 1 |
|-----------------------------------------------------------------------------------------------|---|
| TR-4992: Simplified, Automated Oracle Deployment on NetApp C-Series with NFS                  | 1 |
| TR-4983: Simplified, Automated Oracle Deployment on NetApp ASA with iSCSI                     | 9 |
| NVA-1155: Oracle 19c RAC databases on FlexPod Datacenter with Cisco UCS and NetApp AFF A800   |   |
| over FC - Design and deployment guide                                                         | 3 |
| TR-4250: SAP with Oracle on UNIX and NFS with NetApp Clustered Data ONTAP and SnapManager for |   |
| SAP 3.4                                                                                       | 6 |
| Deploying Oracle Database 44                                                                  | 3 |
| Solution Overview                                                                             | 7 |
| TR-4794: Oracle databases on NetApp EF-Series                                                 | C |

# **On-Premises/Hybrid Cloud**

# TR-4992: Simplified, Automated Oracle Deployment on NetApp C-Series with NFS

Allen Cao, Niyaz Mohamed, NetApp

This solution provides an overview and details for automated Oracle deployment in NetApp AFF C-Series as primary database storage with NFS protocol. The Oracle database deploys as a container database with dNFS enabled.

# Purpose

NetApp AFF C-Series is a capacity flash storage that makes all-flash more accessible and affordable for unified storage. It is sufficient performance-wise for many tier 1 or tier 2 Oracle database workloads. Powered by NetApp ONTAP® data management software, AFF C-Series systems deliver industry-leading efficiency, superior flexibility, best-in-class data services, and cloud integration to help you scale your IT infrastructure, simplify your data management, and reduce storage cost and power consumption.

This documentation demonstrates the simplified deployment of Oracle databases in NetApp C-Series via NFS mounts using Ansible automation. The Oracle database deploys in a container database (CDB) and pluggable databases (PDB) configuration with Oracle dNFS protocol enabled to boost performance. Furthermore, the solution provides the best practices in setting up storage networking and storage virtual machine (SVM) with NFS protocol on C-Series storage controllers. The solution also includes information on fast Oracle database backup, restore, and clone with the NetApp SnapCenter UI tool.

This solution addresses the following use cases:

- Automated Oracle container database deployment on NetApp C-Series storage controllers.
- Oracle database protection and clone on C-Series with SnapCenter UI tool.

# Audience

This solution is intended for the following people:

- A DBA who would like to deploy Oracle on NetApp C-Series.
- A database solution architect who would like to test Oracle workloads on NetApp C-Series.
- A storage administrator who would like to deploy and manage an Oracle database on NetApp C-Series.
- An application owner who would like to stand up an Oracle database on NetApp C-Series.

# Solution test and validation environment

The testing and validation of this solution were performed in a lab setting that might not match the final deployment environment. See the section Key factors for deployment consideration for more information.

#### Architecture

# Simplified, Automated Oracle Database Deployment on NetApp C-Series with NFS

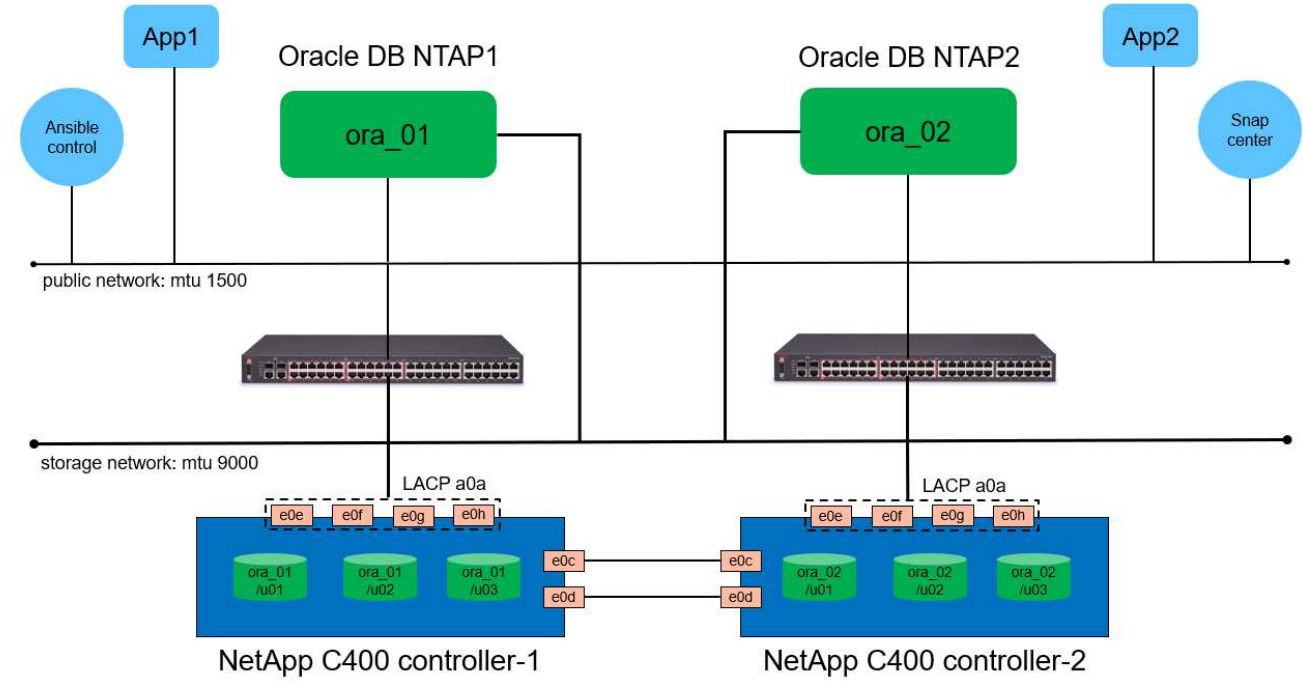

NetApp

#### Hardware and software components

#### Hardware

| NetApp C-Series C400 | ONTAP Version 9.13.1P3          | Two disk shelves / 24 disks with<br>278 TiB capacity      |
|----------------------|---------------------------------|-----------------------------------------------------------|
| VM for DB server     | 4 vCPUs, 16GiB RAM              | Two Linux VM instances for<br>concurrent deployment       |
| VM for SnapCenter    | 4 vCPUs, 16GiB RAM              | One Windows VM instance                                   |
|                      | Software                        |                                                           |
| RedHat Linux         | RHEL Linux 8.6 (LVM) - x64 Gen2 | Deployed RedHat subscription for testing                  |
| Windows Server       | 2022 DataCenter x64 Gen2        | Hosting SnapCenter server                                 |
| Oracle Database      | Version 19.18                   | Applied RU patch<br>p34765931_190000_Linux-x86-<br>64.zip |
| Oracle OPatch        | Version 12.2.0.1.36             | Latest patch<br>p6880880_190000_Linux-x86-<br>64.zip      |
| SnapCenter Server    | Version 5.0                     | Workgroup deployment                                      |
| Open JDK             | Version java-11-openjdk         | SnapCenter plugin requirement on DB VMs                   |
| NFS                  | Version 3.0                     | Oracle dNFS enabled                                       |
| Ansible              | core 2.16.2                     | Python 3.6.8                                              |

| Server | Database                                    | DB Storage                                  |
|--------|---------------------------------------------|---------------------------------------------|
| ora_01 | NTAP1(NTAP1_PDB1,NTAP1_PD<br>B2,NTAP1_PDB3) | /u01, /u02, /u03 NFS mounts on C400 volumes |
| ora_02 | NTAP2(NTAP2_PDB1,NTAP2_PD<br>B2,NTAP2_PDB3) | /u01, /u02, /u03 NFS mounts on C400 volumes |

#### Key factors for deployment consideration

- Oracle database storage layout. In this automated Oracle deployment, we provision three database volumes for each database to host Oracle binary, data, and logs by default. The volumes are mounted on Oracle DB server as /u01 binary, /u02 data, /u03 logs via NFS. Dual control files are configured on /u02 and /u03 mount points for redundancy.
- **Multiple DB servers deployment.** The automation solution can deploy an Oracle container database to multiple DB servers in a single Ansible playbook run. Regardless of the number of DB servers, the playbook execution remains the same. You can deploy multiple container databases to a single VM instance by repeating the deployment with different database instance IDs (Oracle SID). But ensure there is sufficient memory on the host to support deployed databases.
- dNFS configuration. By using dNFS (available since Oracle 11g), an Oracle database running on a DB VM can drive significantly more I/O than the native NFS client. Automated Oracle deployment configures dNFS on NFSv3 by default.
- Load balancing on C400 controller pair. Place Oracle database volumes on C400 controller nodes evenly to balance the workload. DB1 on controller 1, DB2 on controller 2, and so on. Mount the DB volumes to its local lif address.
- **Database backup.** NetApp provides a SnapCenter software suite for database backup, restore, and cloning with a user-friendly UI interface. NetApp recommends implementing such a management tool to achieve fast (under a minute) snapshot backup, quick (minutes) database restore, and database clone.

# Solution deployment

The following sections provide step-by-step procedures for automated Oracle 19c deployment and information for Oracle database protection and clone after deployment.

#### Prerequisites for deployment

Deployment requires the following prerequisites.

- 1. A NetApp C-Series storage controller pair is racked, stacked, and latest version of ONTAP operating system is installed and configured. Refer to this setup guide as necessary: Detailed guide AFF C400
- 2. Provision two Linux VMs as Oracle DB servers. See the architecture diagram in the previous section for details about the environment setup.
- 3. Provision a Windows server to run the NetApp SnapCenter UI tool with the latest version. Refer to the following link for details: Install the SnapCenter Server
- Provision a Linux VM as the Ansible controller node with the latest version of Ansible and Git installed. Refer to the following link for details: Getting Started with NetApp solution automation in section -

```
Setup the Ansible Control Node for CLI deployments on RHEL / CentOS or Setup the Ansible Control Node for CLI deployments on Ubuntu / Debian.
```

Enable ssh public/private key authentication between Ansible controller and database VMs.

5. From Ansible controller admin user home directory, clone a copy of the NetApp Oracle deployment automation toolkit for NFS.

```
git clone https://bitbucket.ngage.netapp.com/scm/ns-
bb/na oracle deploy nfs.git
```

6. Stage following Oracle 19c installation files on DB VM /tmp/archive directory with 777 permission.

installer archives:

- "LINUX.X64\_193000 db\_home.zip"
- "p34765931 190000 Linux-x86-64.zip"
- "p6880880 190000 Linux-x86-64.zip"

Configure Networking and SVM on C-Series for Oracle

This section of deployment guide demonstrates best practices to set up networking and storage virtual machine (SVM) on C-Series controller for Oracle workload with NFS protocol using ONTAP System Manager UI.

1. Login to ONTAP System Manager to review that after initial ONTAP cluster installation, broadcast domains have been configured with ethernet ports properly assigned to each domain. Generally, there should be a broadcast domain for cluster, a broadcast domain for management, and a broadcast domain for workload such as data.

| 😑 🔳 ONTAP Sy                                    | vstem Manager      | Search actio                    | ons, objects, a | ind pages | ۹       |          |              |              |                                    |                                           | <b>?</b>               | ± #      |              |               |                |
|-------------------------------------------------|--------------------|---------------------------------|-----------------|-----------|---------|----------|--------------|--------------|------------------------------------|-------------------------------------------|------------------------|----------|--------------|---------------|----------------|
| DASHBOARD                                       | Overview           |                                 |                 |           |         |          |              |              |                                    |                                           |                        |          |              |               | 4              |
| INSIGHTS                                        | 1                  |                                 |                 |           |         |          |              |              |                                    |                                           |                        |          |              |               |                |
| STORAGE ^                                       | IPspaces           |                                 |                 |           |         | Broadcas | t Domains    | Learn more 🔼 |                                    |                                           |                        |          |              |               |                |
| Volumes<br>LUNs                                 | Cluster            | Broadcast Domains<br>Cluster    |                 |           |         | Cluster  |              | 9000 MTU     | IPspace: (<br>HCG-Net/<br>HCG-Net/ | Cluster<br>App-C400-E9U9<br>App-C400-E9U9 | a e0c e0d<br>b e0c e0d |          |              |               |                |
| Consistency Groups<br>NVMe Namespaces<br>Shares | Default            | Broadcast Domains<br>Data "Mgmt |                 |           |         | Data     |              | 9000 MTU     | IPspace: I<br>HCG-Net/<br>HCG-Net/ | Default<br>App-C400-E9U9<br>App-C400-E9U9 | a e0e e0g<br>b e0e e0g |          |              |               |                |
| Buckets<br>Qtrees                               |                    |                                 |                 |           |         | Mgmt     |              | 1500 MTU     | IPspace: I<br>HCG-Net/<br>HCG-Net/ | Default<br>App-C400-E9U9<br>App-C400-E9U9 | a eOM<br>ib eOM        |          |              |               |                |
| Quotas<br>Storage VMs                           |                    |                                 |                 |           |         |          |              |              |                                    |                                           |                        |          |              |               |                |
|                                                 | Network Interfaces | Subnets                         |                 |           |         |          |              |              |                                    |                                           |                        |          |              |               | ٤ <sup>א</sup> |
| Overview<br>Ethernet Ports                      | + Add              |                                 |                 |           |         |          |              |              |                                    | c                                         | λ Search               | Download | ∓ Filter 💿 S | Show / Hide 🗸 | (              |
| FC Ports                                        | Name               | Status                          | Storage VM      | IPspace   | Address |          | Current Node | Curre        | ent P                              | Portset                                   | Protocols              | Туре     |              | Throughpu     | ıt             |

2. From NETWORK - Ethernet Ports, click Link Aggregate Group to create a LACP link aggregate group port a0a, which provides load balance and failover among the member ports in the aggregate group port. There are 4 data ports - e0e, e0f, e0g, e0h available on C400 controllers.

| ■ ONTAP Sy                            | vstem Manager                   |                        | Search act | ions, objects, and pages Q |         |     | 0 🗘 💄                    |
|---------------------------------------|---------------------------------|------------------------|------------|----------------------------|---------|-----|--------------------------|
| DASHBOARD                             | Ethernet Ports                  |                        |            |                            |         |     |                          |
| INSIGHTS                              | + Link Aggregation Group + VLAN |                        |            |                            |         |     | 🛓 Download 🛛 🗮 List View |
| STORAGE ^                             | Node                            | э <del>-с</del><br>е0М | e0c        | e0d                        | e0e     | e0f | e0g                      |
| Volumes<br>LUNs                       | ✓ HCG-NetApp-C400-E9U9a         | 1 GB/s                 | 100 GB/s   | 100 GB/s                   | 10 GB/S |     | 10 GB/s                  |
| Consistency Groups<br>NVMe Namespaces | ✓ HCG-NetApp-C400-E9U9b         |                        |            |                            |         |     |                          |
| Shares<br>Buckets                     |                                 | 1 08/5                 | 100 GB/S   | 100.08/2                   | 10.08/s |     | 10 GB/S                  |
| Qtrees<br>Quotas                      |                                 |                        |            |                            |         |     |                          |
| Storage VMs<br>Tiers                  |                                 |                        |            |                            |         |     |                          |
| NETWORK ^                             |                                 |                        |            |                            |         |     |                          |
| Overview<br>Ethernet Ports            |                                 |                        |            |                            |         |     |                          |
| FC Ports                              |                                 |                        |            |                            |         |     |                          |

3. Select the ethernet ports in the group, LACP for mode, and Port for load distribution.

# Add Link Aggregation Group

| HCG-NetApp-C400-E9U9a                                                        | × |
|------------------------------------------------------------------------------|---|
| ROADCAST DOMAIN                                                              |   |
| Automatically select a broadcast domain (recommended)                        | * |
| ORTS TO INCLUDE                                                              |   |
| A The following ports are down: e0f, e0h.                                    |   |
| deeeOfeOgeOh                                                                 |   |
| ODE                                                                          |   |
| Single                                                                       |   |
| Only one port is used at a time.                                             |   |
| Multiple                                                                     |   |
| All ports can be used simultaneously.                                        |   |
| LACP                                                                         |   |
| The LACP protocol determines the ports that can be used.                     |   |
| DAD DISTRIBUTION                                                             |   |
| ) IP based                                                                   |   |
| Network traffic is distributed based on the destination IP address.          |   |
| MAC based                                                                    |   |
| Network traffic is distributed based on the next-hop MAC addresses.          |   |
| Sequential                                                                   |   |
| Network traffic is distributed by round-robin over the outbound links.       |   |
| Port                                                                         |   |
| Network traffic is distributed based on the transport layer (TCP/UDP) ports. |   |
|                                                                              |   |

×

4. Validate LACP port a0a created and broadcast domain Data is now operating on LACP port.

|                            | NP Syst | em Manager                      | S   | earch actions, objects, and pages | ۹        | ? <> 💄                   |
|----------------------------|---------|---------------------------------|-----|-----------------------------------|----------|--------------------------|
| DASHBOARD                  |         | Ethernet Ports                  |     |                                   |          |                          |
| INSIGHTS                   |         | + Link Aggregation Group + VLAN |     |                                   |          | 🛡 Download 🛛 🗮 List View |
| STORAGE                    | ~       | Node                            | a0a | ⊷                                 | e0c      | e0d                      |
| NETWORK                    | ^       |                                 |     | e0M                               |          |                          |
| Overview<br>Ethernet Ports |         | ✓ HCG-NetApp-C400-E9U9b         |     | 1 GB/s                            | 100 GB/s | 100 GB/s                 |
| FC Ports                   |         | ✓ HCG-NetApp-C400-E9U9a         |     |                                   |          |                          |
| EVENTS & JOBS              | ~       |                                 |     | 1 GB/s                            | 100 GB/s | 100 GB/s                 |
| PROTECTION                 | ×<br>×  |                                 |     |                                   |          |                          |
| CLUSTER                    | ·<br>•  |                                 |     |                                   |          |                          |
|                            |         |                                 |     |                                   |          |                          |
|                            |         |                                 |     |                                   |          |                          |
|                            |         |                                 |     |                                   |          |                          |
|                            |         |                                 |     |                                   |          |                          |

| ■ <b>I</b> ONTAP | System M | Manager |                              | Search actio | ons, objects, and pages | ۹           |                                                        | ? | $\langle \rangle$ | <b>1</b> |
|------------------|----------|---------|------------------------------|--------------|-------------------------|-------------|--------------------------------------------------------|---|-------------------|----------|
| DASHBOARD        | Ove      | erview  |                              |              |                         |             |                                                        |   |                   | Ц        |
| INSIGHTS         |          |         |                              |              |                         |             |                                                        |   |                   |          |
| STORAGE ~        | IF       | spaces  |                              |              | Broadcast Do            | mains Learr | n more 🔼                                               |   |                   |          |
| NETWORK ^        |          | + Add   |                              |              | + Add                   |             |                                                        |   |                   |          |
| Overview         |          | Cluster | Broadcast Domains<br>Cluster |              | Cluster                 | 9000 MTU    | IPspace: Cluster<br>HCG-NetApp-C400-E9U9a e0c e0d      |   |                   |          |
| Ethernet Ports   |          |         |                              |              |                         |             | HCG-NetApp-C400-E9U9b e0c e0d                          |   |                   |          |
| FC Ports         |          | Default | Broadcast Domains            |              | Data                    | 9000 MTU    | IPspace: Default                                       |   |                   |          |
| EVENTS & JOBS V  |          |         | Data ,mgint                  |              |                         |             | HCG-NetApp-C400-E9U9a a0a<br>HCG-NetApp-C400-E9U9b a0a |   |                   |          |
| PROTECTION ~     |          |         |                              |              | Mgmt                    | 1500 MTU    | IPspace: Default                                       |   |                   |          |
| нозтя ~          |          |         |                              |              |                         |             | HCG-NetApp-C400-E9U9a e0M                              |   |                   |          |
|                  |          |         |                              |              |                         |             |                                                        |   |                   |          |

5. From Ethernet Ports, click  ${\tt VLAN}$  to add a VLAN on each controller node for Oracle workload on NFS protocol.

| Add VLAN                         |                      | ×  |
|----------------------------------|----------------------|----|
| NODE                             |                      |    |
| HCG-NetApp-C400-E9U9a            |                      | ~  |
| BROADCAST DOMAIN                 |                      |    |
| Automatically select a broadcast | domain (recommended) | ~  |
| PORT                             |                      |    |
| a0a                              |                      | ~  |
| VLAN ID                          |                      |    |
| 3277                             |                      |    |
|                                  |                      |    |
|                                  | Cancel Sa            | ve |

|                                                                                           | TAP Sy           | stem Manager                                          |                                                             | Search actions, objects, and pages                 | ۹                                                                                                    | ?                                                                                                    | ↔ 💄         |
|-------------------------------------------------------------------------------------------|------------------|-------------------------------------------------------|-------------------------------------------------------------|----------------------------------------------------|----------------------------------------------------------------------------------------------------|----------------------------------------------------------------------------------------------------|-------------|
| DASHBOARD                                                                                 |                  | Ethernet Ports                                        |                                                             |                                                    |                                                                                                    |                                                                                                    |             |
| INSIGHTS                                                                                  |                  | + Link Aggregation Group                              | + VIAN                                                      |                                                    |                                                                                                    | Downloa                                                                                                    | d ≔ List Vi |
| STORAGE                                                                                   | ~                | Node                                                  | a0a                                                         | a0a-3277                                           | H                                                                                                    | e0c                                                                                                    |             |
| NETWORK                                                                                   | ^                |                                                       |                                                             |                                                    | e0M                                                                                                    |                                                                                                    |             |
| Overview                                                                                  |                  | ← HCG-NetApp-C400-Es                                  | эU9b 💼                                                      | ۲                                                  |                                                                                                    |                                                                                                    |             |
| thernet Ports                                                                             |                  |                                                       |                                                             |                                                    | 1 GB/s                                                                                                    | 100 GB/s                                                                                                    |             |
| EVENTS & JOBS                                                                             | s ~              | ➤ HCG-NetApp-C400-ES                                  | )U9a 💼                                                      | ۲                                                  | 1 GB/s                                                                                                    | 100 GB/s                                                                                                    |             |
| PROTECTION                                                                                | ~                |                                                       |                                                             |                                                    |                                                                                                    |                                                                                                    |             |
| ноятя                                                                                     | ~                |                                                       |                                                             |                                                    |                                                                                                    |                                                                                                    |             |
|                                                                                           |                  |                                                       |                                                             |                                                    |                                                                                                    |                                                                                                    |             |
|                                                                                           | TAP Sys          |                                                       |                                                             | search actions, objects, and pages                 |                                                                                                    | ¥                                                                                                    | ··· •       |
| DASHBOARD                                                                                 |                  | overview                                              |                                                             |                                                    |                                                                                                    |                                                                                                    |             |
| INSIGHTS                                                                                  |                  |                                                       |                                                             |                                                    |                                                                                                    |                                                                                                    |             |
| STORAGE                                                                                   | ~                |                                                       |                                                             |                                                    |                                                                                                    |                                                                                                    |             |
|                                                                                           |                  | IPspaces                                              |                                                             | Broadcast Doma                                     | iins Learn more 🔼                                                                                                    |                                                                                                    |             |
| NETWORK                                                                                   | ^                | IPspaces<br>+ Add                                     |                                                             | Broadcast Doma                                     | iins Learn more 🔁                                                                                                    |                                                                                                    |             |
| NETWORK<br>Overview<br>Ethernet Ports                                                     | ^                | IPspaces<br>+ Add<br>Cluster B                        | roadcast Domains<br>luster                                  | Broadcast Doma<br>+ Add<br>Cluster                 | IIIS Learn more 🖪<br>9000 MTU IPspace: Clust<br>HGG-NetApp-<br>HG-NetApn-                                                                                                    | er<br>2400-E9U9a eOc eOd<br>2400-F9U9b eOc eOd                                                                    |             |
| NETWORK<br>Overview<br>Ethernet Ports<br>FC Ports                                         | ^                | IPspaces<br>+ Add<br>Cluster B<br>Default B           | roadcast Domains<br>luster<br>roadcast Domains              | Broadcast Doma<br>+ Add<br>Cluster                 | 9000 MTU IPspace: Clust<br>HCG-NetApp-<br>HCG-NetApp-                                                                                                    | er<br>C400-E9U9a eOc eOd<br>C400-E9U9b eOc eOd<br>JIt                                                             |             |
| NETWORK<br>Overview<br>Ethernet Ports<br>FC Ports<br>EVENTS & JOBS                        | ^                | IPspaces<br>+ Add<br>Cluster B<br>C<br>Default B<br>D | roadcast Domains<br>luster<br>roadcast Domains<br>ata "Mgmt | Broadcast Doma<br>+ Add<br>Cluster<br>Data         | IIIS Learn more 🔁<br>9000 MTU IPspace: Clust<br>HCG-NetApp-<br>HCG-NetApp-<br>9000 MTU IPspace: Defa<br>HCG-NetApp-<br>CG-NetApp-                                             | er<br>2400-E9U9a e0c e0d<br>2400-E9U9b e0c e0d<br>Jlt<br>2400-E9U9a a0a a0a-3277<br>2400-E9U9b a0a a0a-3277       |             |
| Verview<br>Ethernet Ports<br>EC Ports<br>EVENTS & JOBS                                    | *<br>*<br>*      | IPspaces<br>+ Add<br>Cluster B<br>Default B<br>D      | roadcast Domains<br>luster<br>roadcast Domains<br>ata "Mgmt | Broadcast Doma<br>+ Add<br>Cluster<br>Data<br>Mgmt | IIIS Learn more<br>9000 MTU IPspace: Clust<br>HCG-NetApp-<br>HCG-NetApp-<br>HCG-NetApp-<br>HCG-NetApp-<br>HCG-NetApp-<br>HCG-NetApp-<br>HCG-NetApp-<br>1500 MTU IPspace: Defa | er<br>2400-E9U9a e0c e0d<br>2400-E9U9b e0c e0d<br>1t<br>2400-E9U9a a0a a0a-3277<br>2400-E9U9b a0a a0a-3277<br>Jit |             |
| NETWORK<br>Overview<br>Ethernet Ports<br>FC Ports<br>EVENTS & JOBS<br>PROTECTION<br>HOSTS | *<br>*<br>*<br>* | IPspaces<br>+ Add<br>Cluster B<br>C<br>Default B<br>D | roadcast Domains<br>luster<br>roadcast Domains<br>ata "Mgmt | Broadcast Doma<br>+ Ad<br>Cluster<br>Data<br>Mgmt  | IIIS Learn more 🛛<br>9000 MTU IPSpace: Clust<br>HCG-NetApp-<br>HCG-NetApp-<br>HCG-NetApp-<br>1500 MTU IPSpace: Defa<br>HCG-NetApp-                                            | er<br>C400-E9U9a e0c e0d<br>Alt<br>C400-E9U9a e0a e0a-3277<br>C400-E9U9a e0a e0a-3277                             |             |

6. Login to C-Series controllers from cluster management IP via ssh to validate that network failover groups are configured correctly. ONTAP create and manage failover groups automatically.

|              |          | Failover                        |
|--------------|----------|---------------------------------|
| Vserver      | Group    | Targets                         |
| <br>Cluster  |          |                                 |
|              | Cluster  |                                 |
|              |          | HCG-NetApp-C400-E9U9a:e0c,      |
|              |          | HCG-NetApp-C400-E9U9a:e0d,      |
|              |          | HCG-NetApp-C400-E9U9b:e0c,      |
|              |          | HCG-NetApp-C400-E9U9b:e0d       |
| HCG-NetApp-C | 400-E9U9 |                                 |
|              | Data     |                                 |
|              |          | HCG-NetApp-C400-E9U9a:a0a,      |
|              |          | HCG-NetApp-C400-E9U9a:a0a-3277, |
|              |          | HCG-NetApp-C400-E9U9b:a0a,      |
|              |          | HCG-NetApp-C400-E9U9b:a0a-3277  |
|              | Mgmt     |                                 |
|              |          | HCG-NetApp-C400-E9U9a:e0M,      |
|              |          | HCG-NetApp-C400-E9U9b:e0M       |

7. From STORAGE - Storage VMs, click +Add to create a SVM for Oracle.

| ■ ONTAP System     | stem Manager |       | Search actions, objects, | and pages Q          |         |                  | ?          | $\leftrightarrow$ | -       | 1 |
|--------------------|--------------|-------|--------------------------|----------------------|---------|------------------|------------|-------------------|---------|---|
| DASHBOARD          | Storage VMs  |       |                          |                      |         |                  |            |                   |         |   |
| INSIGHTS           | + Add        |       |                          |                      | Q Sear  | rch 🛓 Download   | • Show / H | ide 🗸             | ∓ Filte | r |
| STORAGE ^          | Name         | State | Subtype                  | Configured Protocols | IPspace | Maximum Capacity | 0          | Prot              | ection  |   |
| Overview           |              |       |                          |                      |         |                  |            |                   |         |   |
| Volumes            |              |       |                          |                      |         |                  |            |                   |         |   |
| LUNs               |              |       |                          |                      |         |                  |            |                   |         |   |
| Consistency Groups |              |       |                          |                      |         |                  |            |                   |         |   |
| NVMe Namespaces    |              |       |                          |                      |         |                  |            |                   |         |   |
| Shares             |              |       |                          |                      |         |                  |            |                   |         |   |
| Buckets            |              |       |                          |                      |         |                  |            |                   |         |   |
| Qtrees             |              |       |                          |                      |         |                  |            |                   |         |   |
| Quotas             |              |       | No dat                   | a was found          |         |                  |            |                   |         |   |
| Storage VMs        |              |       | No dat                   | a was lound.         |         |                  |            |                   |         |   |
| Tiers              |              |       |                          |                      |         |                  |            |                   |         |   |

8. Name your Oracle SVM, check  ${\tt Enable}$  NFS and  ${\tt Allow}$  NFS client access.

| Add Storage \                          | /M ×                                                                                                    |
|----------------------------------------|----------------------------------------------------------------------------------------------------|
| STORAGE VM NAME                        |                                                                                                    |
| oracle                                 |                                                                                                    |
| Access Protocol                        |                                                                                                    |
| SMB/CIPS, NPS, 53                      | ISCSI FC NVME                                                                                                   |
| Enable SMB/CIFS                        |                                                                                                    |
| Enable NFS                             |                                                                                                    |
| Allow NF<br>Add<br>EXPORT P<br>Default | S client access<br>at least one rule to allow NFS clients to access volumes in this storage VM. ⑦<br>DLICY<br>t |
| RULES                                  |                                                                                                    |
|                                        | No data                                                                                                    |
| + Add                                  |                                                                                                    |
| Enable S3                              |                                                                                                    |
| DEFAULT LANGUAGE (                     |                                                                                                    |
| c.utf_8                                | ~                                                                                                    |

9. Add NFS export policy Default rules.

| 172.21.21.0/255.255.255.0   |                  |                   |                 |
|-----------------------------|------------------|-------------------|-----------------|
| ACCESS PROTOCOLS            |                  |                   |                 |
| SMB/CIFS                    |                  |                   |                 |
| FlexCache                   |                  |                   |                 |
| NFS NFSv3 NFSv4             |                  |                   |                 |
| ACCESS DETAILS              |                  |                   |                 |
| Туре                        | Read-only Access | Read/Write Access | Superuser Acces |
| All                         |                  |                   |                 |
| All (As anonymous user) (j) |                  |                   |                 |
| UNIX                        | $\checkmark$     |                   |                 |
| Kerberos 5                  |                  |                   |                 |
| Kerberos 5i                 |                  |                   |                 |
| Kerberos 5p                 |                  |                   |                 |
|                             |                  |                   |                 |

| IF    | P ADDRESS                       | SUBNET MASK                                              | GATEWAY                 | BROADCAST DOMAIN AND PORT |   |
|-------|---------------------------------|----------------------------------------------------------|-------------------------|---------------------------|---|
|       | 172.21.21.100                   | 255.255.255.0                                            | Add optional gateway    | Data                      | ~ |
|       | Use the same subne              | t mask and gateway for all of th                         | ne following interfaces |                           |   |
| ŀ     | HCG-NetApp-C400                 | )-E9U9b                                                  |                         |                           |   |
| IF    | P ADDRESS                       | SUBNET MASK                                              | GATEWAY                 | BROADCAST DOMAIN AND PORT |   |
|       |                                 |                                                          | Add optional gateway    | Data                      | ~ |
|       | 172.21.21.101                   | 255.255.255.0                                            |                         |                           |   |
| Stora | 172.21.21.101<br>age VM Adminis | stration<br>nit<br>lumes in this storage VM can allocate | e. Learn More 🔼         |                           |   |

11. Validate SVM for Oracle is up/running and NFS lifs status is active.

| ■ ONTAP Sy         | rstem Manager |         | Search actions, objects, | and pages Q          |         | 0                               | <b>&lt;&gt;</b> | -       |     |
|--------------------|---------------|---------|--------------------------|----------------------|---------|---------------------------------|-----------------|---------|-----|
| DASHBOARD          | Storage VMs   |         |                          |                      |         |                                 |                 |         |     |
| INSIGHTS           | + Add         |         |                          |                      | Q Sear  | rch 🔮 Download 💿 Show /         | Hide 🗸          | ∓ Fil   | ter |
| STORAGE ^          | Name          | State   | Subtype                  | Configured Protocols | IPspace | Maximum Capacity 👩              | Pro             | tection |     |
| Overview           | oracle        | running | default                  | NFS                  | Default | The maximum capacity is disable | e 🛡             |         |     |
| Volumes            |               |         |                          |                      |         |                                 |                 |         |     |
| Consistency Groups |               |         |                          |                      |         |                                 |                 |         |     |
| NVMe Namespaces    |               |         |                          |                      |         |                                 |                 |         |     |
| Shares             |               |         |                          |                      |         |                                 |                 |         |     |
| Buckets            |               |         |                          |                      |         |                                 |                 |         |     |
| Qtrees             |               |         |                          |                      |         |                                 |                 |         |     |
| Quotas             |               |         |                          |                      |         |                                 |                 |         |     |
| Storage VMs        |               |         |                          |                      |         |                                 |                 |         |     |
| Tiers              |               |         |                          |                      |         |                                 |                 |         |     |
|                    |               |         |                          |                      |         |                                 |                 |         |     |
|                    |               |         |                          |                      |         |                                 |                 |         |     |
|                    |               |         |                          |                      |         |                                 |                 |         |     |
|                    |               |         |                          |                      |         |                                 |                 |         |     |
|                    |               |         |                          |                      |         |                                 |                 |         |     |
|                    |               |         |                          |                      |         |                                 |                 |         |     |
|                    |               |         |                          |                      |         |                                 |                 |         |     |
|                    |               |         |                          |                      |         |                                 |                 |         |     |

| + Add                           |        |            |         |                 | Q Search              | 生 Download | ⊤ Filter | Show / Hide |
|---------------------------------|--------|------------|---------|-----------------|-----------------------|------------|----------|-------------|
| Name                            | Status | Storage VM | IPspace | Address         | Current Node          | Current P  | Portset  | Protocols   |
| HCG-NetApp-C400-E9U9a_clu<br>s1 | 0      |            | Cluster | 169.254.47.43   | HCG-NetApp-C400-E9U9a | e0c        |          |             |
| HCG-NetApp-C400-E9U9b_clu<br>s1 | 0      |            | Cluster | 169.254.152.124 | HCG-NetApp-C400-E9U9b | e0c        |          |             |
| HCG-NetApp-C400-E9U9b_clu<br>s2 | 0      |            | Cluster | 169.254.107.230 | HCG-NetApp-C400-E9U9b | e0d        |          |             |
| HCG-NetApp-C400-E9U9b_mg<br>mt1 | 0      |            | Default | 10.61.180.109   | HCG-NetApp-C400-E9U9b | e0M        |          |             |
| lif_oracle_145                  | 0      | oracle     | Default | 172.21.21.100   | HCG-NetApp-C400-E9U9a | a0a-3277   |          | NFS         |
| lif_oracle_37                   |        | oracle     | Default | 172.21.21.101   | HCG-NetApp-C400-E9U9b | a0a-3277   |          | NFS         |

### 12. From STORAGE-Volumes tab to add NFS volumes for Oracle database.

| 😑 🔳 ONTAP S     | ystem Ma | nager       |            | Search acti | ons, objects, and pages | Q                          |          |              | <b>@</b> <        | >          | <b>.</b> III |
|-----------------|----------|-------------|------------|-------------|-------------------------|----------------------------|----------|--------------|-------------------|------------|--------------|
| DASHBOARD       | Volur    | nes         |            |             |                         |                            |          |              |                   |            |              |
| INSIGHTS        | + Add    | More        |            |             |                         |                            | Q Search | n 🛃 Downloa  | d 🛛 💿 Show / Hide | <b>~</b> = | ∓ Filter     |
| STORAGE ^       |          | Name        | Storage VM | Status      | Capacity                |                            | IOPS     | Latency (ms) | Throughput (MB/s) | Prot       | ection       |
| Overview        |          | oracle_root | oracle     | 🕑 Online    | 292 KiB used            | 1 GiB<br>973 MiB available | 0        | 0            | 0                 | <b>V</b>   |              |
| Volumes         |          |             |            |             |                         |                            |          |              |                   |            |              |
| LUNS            |          |             |            |             |                         |                            |          |              |                   |            |              |
| NVMe Namespaces |          |             |            |             |                         |                            |          |              |                   |            |              |
| Shares          |          |             |            |             |                         |                            |          |              |                   |            |              |
| Buckets         |          |             |            |             |                         |                            |          |              |                   |            |              |
| Qtrees          |          |             |            |             |                         |                            |          |              |                   |            |              |
| Quotas          |          |             |            |             |                         |                            |          |              |                   |            |              |
| Storage VMs     |          |             |            |             |                         |                            |          |              |                   |            |              |

13. Name your volume, assign capacity, and performance level.

# Add Volume

NAME

#### ora\_01\_u01

Add as a cache for a remote volume (FlexCache) Simplifies file distribution, reduces WAN latency, and lowers WAN bandwidth costs.

# Storage and Optimization

| CAPACITY     |                       |                                |
|--------------|-----------------------|--------------------------------|
| 50           | GiB 🗸                 |                                |
| PERFORMANCE  | SERVICE LEVEL         |                                |
| Performa     | nce                   | ~                              |
| Not sure? (  | Get help selecting ty | ре                             |
| OPTIMIZATION | OPTIONS               |                                |
| Distribut    | e volume data acro    | ss the cluster (FlexGroup) 🛛 🧿 |

14. In Access Permission, choose the default policy created from previous step. Uncheck Enable Snapshot Copies as we prefer to use SnapCenter to create application consistent snapshots.

|                                                                               | GRANT ACCESS TO H                                                                                                    | IOST                                                                                         |                            |                           |                          |       |
|-------------------------------------------------------------------------------|----------------------------------------------------------------------------------------------------|----------------------------------------------------------------------------------------------|----------------------------|---------------------------|--------------------------|-------|
|                                                                               | default                                                                                                    |                                                                                              | ~                          |                           |                          |       |
|                                                                               | Create a new exp                                                                                                    | ort policy, or select an existing e                                                          | export policy.             |                           |                          |       |
|                                                                               | Rule Index                                                                                                    | Clients                                                                                      | Access Protocols           | Read-Only Rule            | Read/W                   |       |
|                                                                               | 1                                                                                                    | 172.21.21.0/255.255.255.0                                                                    | NFSv3, NFSv4, NFS          | Svs                       | Svs                      |       |
| SnapL<br>Enable<br>With Sn                                                    | <b>OCK</b><br>e SnapLock<br>napLock, files can be sto                                                                                                    | pred and committed to a non-erasa                                                            | able, non-rewritable state | either forever or for a d | napLock Consider         | erioc |
| SnapL<br>Enable<br>With Sn<br>Protec                                          | OCK<br>e SnapLock<br>hapLock, files can be sto<br>ction<br>e Snapshot Copies (Lo                                                                                 | ored and committed to a non-erasa                                                            | able, non-rewritable state | either forever or for a d | napLock Consider         | eriod |
| SnapL<br>Enable<br>With Sn<br>Protec<br>Enable                                | OCK<br>e SnapLock<br>hapLock, files can be sto<br>ction<br>e Snapshot Copies (Lo                                                                                 | ored and committed to a non-erasa                                                            | able, non-rewritable state | either forever or for a d | napLock Consider         | eriod |
| SnapL<br>Enable<br>With Sn<br>Protec<br>Enable<br>Enable<br>Enables<br>when a | OCK<br>e SnapLock<br>napLock, files can be sto<br>ction<br>e Snapshot Copies (Lo<br>e Snapshot locking (<br>s the ability to lock Sna<br>retention period is spe | ored and committed to a non-erasa<br>ocal)<br>pshot copies that were created eitl<br>cified. | able, non-rewritable state | either forever or for a o | hot copies are locked of | eriod |

15. Create three DB volumes for each DB server: server\_name\_u01 - binary, server\_name\_u02 - data, server\_name\_u03 - logs.

| ■ ONTAP Sys        | stem Mar | nager       |            | Search acti | ons, objects, and pages | Q                            |          |              | ? <                 | › <b>.</b>   |      |
|--------------------|----------|-------------|------------|-------------|-------------------------|------------------------------|----------|--------------|---------------------|--------------|------|
| DASHBOARD          | Volum    | ies         |            |             |                         |                              |          |              |                     |              |      |
| INSIGHTS           | + Add    | More        |            |             |                         |                              | Q Search | 🛨 Downloa    | d 🛛 💿 Show / Hide 🥆 | ≠ Fi         | lter |
| STORAGE ^          |          | Name        | Storage VM | Status      | Capacity                |                              | IOPS     | Latency (ms) | Throughput (MB/s)   | Protecti     | on   |
| Overview           | ~        | oracle_root | oracle     | 🤣 Online    | 360 KiB used            | 972 MiB available            | 0        | 0            | 0                   | <b>V V d</b> |      |
| LUNs               | ~        | ora_01_u01  | oracle     | 🥑 Online    | 304 KiB used            | 50 GiB<br>50 GiB available   | 0        | 0            | 0                   |              | ь    |
| Consistency Groups | ~        | ora_01_u02  | oracle     | 🕑 Online    | 308 KiB used            | 200 GiB<br>200 GiB available | 0        | 0            | 0                   |              | ь    |
| Shares             | ~        | ora_01_u03  | oracle     | 🕑 Online    | 308 KiB used            | 100 GiB<br>100 GiB available | 0        | 0            | 0                   |              | ь    |
| Buckets            |          |             |            |             |                         |                              |          |              |                     |              | -    |

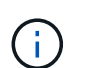

The DB volume naming convention should strictly follow format as stated above to ensure automation to work correctly.

This completes the C-series controller configuration for Oracle.

Ansible playbook executes database installation and configuration tasks with predefined parameters. For this Oracle automation solution, there are three user-defined parameter files that need user input before playbook execution.

- hosts define targets that the automation playbook is running against.
- vars/vars.yml the global variable file that defines variables that apply to all targets.
- host\_vars/host\_name.yml the local variable file that defines variables that apply only to a named target. In our use case, these are the Oracle DB servers.

In addition to these user-defined variable files, there are several default variable files that contain default parameters that do not require change unless necessary. The following sections show how to configure the user-defined variable files.

Parameter files configuration

1. Ansible target hosts file configuration:

# Enter Oracle servers names to be deployed one by one, follow by each Oracle server public IP address, and ssh private key of admin user for the server. [oracle] ora\_01 ansible\_host=10.61.180.21 ansible\_ssh\_private\_key\_file =ora\_01.pem ora\_02 ansible\_host=10.61.180.23 ansible\_ssh\_private\_key\_file =ora\_02.pem

2. Global vars/vars.yml file configuration

```
******
##
###### Oracle 19c deployment user configuration variables
# # # # # #
####### Consolidate all variables from ONTAP, linux and oracle
######
*****
##
### ONTAP env specific config variables ###
# Prerequisite to create three volumes in NetApp ONTAP storage from
System Manager or cloud dashboard with following naming convention:
# db hostname u01 - Oracle binary
# db hostname u02 - Oracle data
# db hostname u03 - Oracle redo
# It is important to strictly follow the name convention or the
automation will fail.
### Linux env specific config variables ###
redhat sub username: XXXXXXXX
redhat sub password: XXXXXXX
### DB env specific install and config variables ###
# Database domain name
db domain: solutions.netapp.com
# Set initial password for all required Oracle passwords. Change
them after installation.
initial pwd all: XXXXXXX
```

3. Local DB server host\_vars/host\_name.yml configuration such as ora\_01.yml, ora\_02.yml ...

```
# User configurable Oracle host specific parameters
# Enter container database SID. By default, a container DB is
created with 3 PDBs within the CDB
oracle_sid: NTAP1
# Enter database shared memory size or SGA. CDB is created with SGA
at 75% of memory_limit, MB. The grand total of SGA should not exceed
75% available RAM on node.
memory_limit: 8192
# Local NFS lif ip address to access database volumes
nfs_lif: 172.30.136.68
```

#### **Playbook execution**

There are a total of five playbooks in the automation toolkit. Each performs different task blocks and serves different purposes.

```
0-all_playbook.yml - execute playbooks from 1-4 in one playbook run.
1-ansible_requirements.yml - set up Ansible controller with required
libs and collections.
2-linux_config.yml - execute Linux kernel configuration on Oracle DB
servers.
4-oracle_config.yml - install and configure Oracle on DB servers and
create a container database.
5-destroy.yml - optional to undo the environment to dismantle all.
```

There are three options to run the playbooks with the following commands.

1. Execute all deployment playbooks in one combined run.

```
ansible-playbook -i hosts 0-all_playbook.yml -u admin -e @vars/vars.yml
```

2. Execute playbooks one at a time with the number sequence from 1-4.

```
ansible-playbook -i hosts 1-ansible_requirements.yml -u admin -e @vars/vars.yml
```

```
ansible-playbook -i hosts 2-linux_config.yml -u admin -e @vars/vars.yml
```

```
ansible-playbook -i hosts 4-oracle_config.yml -u admin -e @vars/vars.yml
```

3. Execute 0-all\_playbook.yml with a tag.

```
ansible-playbook -i hosts 0-all_playbook.yml -u admin -e @vars/vars.yml -t ansible requirements
```

```
ansible-playbook -i hosts 0-all_playbook.yml -u admin -e @vars/vars.yml -t linux_config
```

```
ansible-playbook -i hosts 0-all_playbook.yml -u admin -e
@vars/vars.yml -t oracle_config
```

4. Undo the environment

ansible-playbook -i hosts 5-destroy.yml -u admin -e @vars/vars.yml

#### Post execution validation

After the playbook run, login to the Oracle DB server VM to validate that Oracle is installed and configured and a container database is created successfully. Following is an example of Oracle database validation on DB VM ora\_01 or ora\_02.

1. Validate NFS mounts

```
[admin@ora 01 ~]$ cat /etc/fstab
#
# /etc/fstab
# Created by anaconda on Wed Oct 18 19:43:31 2023
#
# Accessible filesystems, by reference, are maintained under
'/dev/disk/'.
# See man pages fstab(5), findfs(8), mount(8) and/or blkid(8) for
more info.
#
# After editing this file, run 'systemctl daemon-reload' to update
systemd
# units generated from this file.
/dev/mapper/rhel-root
                                               xfs
                                                       defaults
                       /
0 0
UUID=aff942c4-b224-4b62-807d-6a5c22f7b623 /boot
                       0 0
xfs
       defaults
/dev/mapper/rhel-swap none
                                               swap
                                                       defaults
0 0
/root/swapfile swap swap defaults 0 0
172.21.21.100:/ora 01 u01 /u01 nfs
rw,bg,hard,vers=3,proto=tcp,timeo=600,rsize=65536,wsize=65536 0 0
172.21.21.100:/ora 01 u02 /u02 nfs
rw,bg,hard,vers=3,proto=tcp,timeo=600,rsize=65536,wsize=65536 0 0
172.21.21.100:/ora 01 u03 /u03 nfs
rw,bg,hard,vers=3,proto=tcp,timeo=600,rsize=65536,wsize=65536 0 0
[admin@ora 01 tmp]$ df -h
Filesystem
                          Size Used Avail Use% Mounted on
                          7.7G
                                  0 7.7G
                                            0% /dev
devtmpfs
tmpfs
                          7.8G
                                  0 7.8G 0% /dev/shm
tmpfs
                          7.8G
                                 18M 7.8G 1% /run
tmpfs
                          7.8G
                                 0 7.8G 0% /sys/fs/cgroup
/dev/mapper/rhel-root
                                 28G 17G 62% /
                           44G
/dev/sda1
                         1014M 258M 757M 26% /boot
                                 12K 1.6G 1% /run/user/42
tmpfs
                          1.6G
                                            1% /run/user/1000
                          1.6G 4.0K 1.6G
tmpfs
```

| 172.21.21.100:/ora_01_u01 | 50G   | 8.7G | 42G   | 18%  | /u01           |
|---------------------------|-------|------|-------|------|----------------|
| 172.21.21.100:/ora_01_u02 | 200G  | 384K | 200G  | 1%   | /u02           |
| 172.21.21.100:/ora_01_u03 | 100G  | 320K | 100G  | 1%   | /u03           |
|                           |       |      |       |      |                |
| [admin@ora_02 ~]\$ df -h  |       |      |       |      |                |
| Filesystem                | Size  | Used | Avail | Use% | Mounted on     |
| devtmpfs                  | 7.7G  | 0    | 7.7G  | 0%   | /dev           |
| tmpfs                     | 7.8G  | 0    | 7.8G  | 0%   | /dev/shm       |
| tmpfs                     | 7.8G  | 18M  | 7.8G  | 1%   | /run           |
| tmpfs                     | 7.8G  | 0    | 7.8G  | 0%   | /sys/fs/cgroup |
| /dev/mapper/rhel-root     | 44G   | 28G  | 17G   | 63%  | /              |
| /dev/sda1                 | 1014M | 258M | 757M  | 26%  | /boot          |
| tmpfs                     | 1.6G  | 12K  | 1.6G  | 1%   | /run/user/42   |
| tmpfs                     | 1.6G  | 4.0K | 1.6G  | 1%   | /run/user/1000 |
| 172.21.21.101:/ora_02_u01 | 50G   | 7.8G | 43G   | 16%  | /u01           |
| 172.21.21.101:/ora_02_u02 | 200G  | 320K | 200G  | 1%   | /u02           |
| 172.21.21.101:/ora_02_u03 | 100G  | 320K | 100G  | 1%   | /u03           |
|                           |       |      |       |      |                |

#### 2. Validate Oracle listener

[admin@ora 02 ~]\$ sudo su [root@ora 02 admin]# su - oracle [oracle@ora\_02 ~]\$ lsnrctl status listener.ntap2 LSNRCTL for Linux: Version 19.0.0.0 - Production on 29-MAY-2024 12:13:30 Copyright (c) 1991, 2022, Oracle. All rights reserved. Connecting to (DESCRIPTION=(ADDRESS=(PROTOCOL=TCP)(HOST=ora\_02.cie.netapp.com)(POR T=1521))) STATUS of the LISTENER \_\_\_\_\_ Alias LISTENER.NTAP2 Version TNSLSNR for Linux: Version 19.0.0.0 -Production 23-MAY-2024 16:13:03 Start Date Uptime 5 days 20 hr. 0 min. 26 sec Trace Level off Security ON: Local OS Authentication OFF SNMP Listener Parameter File /u01/app/oracle/product/19.0.0/NTAP2/network/admin/listener.ora Listener Log File

```
/u01/app/oracle/diag/tnslsnr/ora 02/listener.ntap2/alert/log.xml
Listening Endpoints Summary...
(DESCRIPTION=(ADDRESS=(PROTOCOL=tcp)(HOST=ora 02.cie.netapp.com)(POR
T=1521)))
  (DESCRIPTION=(ADDRESS=(PROTOCOL=ipc)(KEY=EXTPROC1521)))
(DESCRIPTION=(ADDRESS=(PROTOCOL=tcps)(HOST=ora 02.cie.netapp.com)(PO
RT=5500))(Security=(my wallet directory=/u01/app/oracle/product/19.0
.0/NTAP2/admin/NTAP2/xdb wallet))(Presentation=HTTP)(Session=RAW))
Services Summary...
Service "192551f1d7e65fc3e06308b43d0a63ae.solutions.netapp.com" has
1 instance(s).
  Instance "NTAP2", status READY, has 1 handler(s) for this
service...
Service "1925529a43396002e06308b43d0a2d5a.solutions.netapp.com" has
1 instance(s).
  Instance "NTAP2", status READY, has 1 handler(s) for this
service...
Service "1925530776b76049e06308b43d0a49c3.solutions.netapp.com" has
1 instance(s).
  Instance "NTAP2", status READY, has 1 handler(s) for this
service...
Service "NTAP2.solutions.netapp.com" has 1 instance(s).
  Instance "NTAP2", status READY, has 1 handler(s) for this
service...
Service "NTAP2XDB.solutions.netapp.com" has 1 instance(s).
  Instance "NTAP2", status READY, has 1 handler(s) for this
service...
Service "ntap2 pdb1.solutions.netapp.com" has 1 instance(s).
  Instance "NTAP2", status READY, has 1 handler(s) for this
service...
Service "ntap2 pdb2.solutions.netapp.com" has 1 instance(s).
  Instance "NTAP2", status READY, has 1 handler(s) for this
service...
Service "ntap2 pdb3.solutions.netapp.com" has 1 instance(s).
  Instance "NTAP2", status READY, has 1 handler(s) for this
service...
The command completed successfully
[oracle@ora_02 ~]$
```

3. Validate Oracle database and dNFS

[oracle@ora-01 ~]\$ cat /etc/oratab
#

```
# This file is used by ORACLE utilities. It is created by root.sh
# and updated by either Database Configuration Assistant while
creating
# a database or ASM Configuration Assistant while creating ASM
instance.
# A colon, ':', is used as the field terminator. A new line
terminates
# the entry. Lines beginning with a pound sign, '#', are comments.
#
# Entries are of the form:
# $ORACLE SID:$ORACLE HOME:<N|Y>:
#
# The first and second fields are the system identifier and home
# directory of the database respectively. The third field indicates
# to the dbstart utility that the database should , "Y", or should
not,
# "N", be brought up at system boot time.
#
# Multiple entries with the same $ORACLE SID are not allowed.
#
#
NTAP1:/u01/app/oracle/product/19.0.0/NTAP1:Y
[oracle@ora-01 ~]$ sqlplus / as sysdba
SQL*Plus: Release 19.0.0.0.0 - Production on Thu Feb 1 16:37:51 2024
Version 19.18.0.0.0
Copyright (c) 1982, 2022, Oracle. All rights reserved.
Connected to:
Oracle Database 19c Enterprise Edition Release 19.0.0.0 -
Production
Version 19.18.0.0.0
SQL> select name, open mode, log mode from v$database;
NAME
        OPEN MODE
                             LOG MODE
_____ ____
NTAP1 READ WRITE
                             ARCHIVELOG
SQL> show pdbs
```

CON ID CON NAME

OPEN MODE RESTRICTED

```
2 PDB$SEED
                                         READ ONLY NO
         3 NTAP1 PDB1
                                        READ WRITE NO
         4 NTAP1 PDB2
                                        READ WRITE NO
         5 NTAP1 PDB3
                                        READ WRITE NO
SQL> select name from v$datafile;
NAME
                          _____
/u02/oradata/NTAP1/system01.dbf
/u02/oradata/NTAP1/sysaux01.dbf
/u02/oradata/NTAP1/undotbs01.dbf
/u02/oradata/NTAP1/pdbseed/system01.dbf
/u02/oradata/NTAP1/pdbseed/sysaux01.dbf
/u02/oradata/NTAP1/users01.dbf
/u02/oradata/NTAP1/pdbseed/undotbs01.dbf
/u02/oradata/NTAP1/NTAP1 pdb1/system01.dbf
/u02/oradata/NTAP1/NTAP1 pdb1/sysaux01.dbf
/u02/oradata/NTAP1/NTAP1 pdb1/undotbs01.dbf
/u02/oradata/NTAP1/NTAP1_pdb1/users01.dbf
NAME
_____
/u02/oradata/NTAP1/NTAP1 pdb2/system01.dbf
/u02/oradata/NTAP1/NTAP1 pdb2/sysaux01.dbf
/u02/oradata/NTAP1/NTAP1 pdb2/undotbs01.dbf
/u02/oradata/NTAP1/NTAP1 pdb2/users01.dbf
/u02/oradata/NTAP1/NTAP1 pdb3/system01.dbf
/u02/oradata/NTAP1/NTAP1 pdb3/sysaux01.dbf
/u02/oradata/NTAP1/NTAP1 pdb3/undotbs01.dbf
/u02/oradata/NTAP1/NTAP1 pdb3/users01.dbf
19 rows selected.
SQL> select name from v$controlfile;
NAME
/u02/oradata/NTAP1/control01.ctl
/u03/orareco/NTAP1/control02.ctl
SQL> select member from v$logfile;
```

| MEMBER                                                                                                    |
|----------------------------------------------------------------------------------------------------|
|                                                                                                    |
| /u03/orareco/NTAP1/onlinelog/redo03.log<br>/u03/orareco/NTAP1/onlinelog/redo02.log<br>/u03/orareco/NTAP1/onlinelog/redo01.log |
| SQL> select svrname, dirname from v\$dnfs_servers;                                                                            |
| SVRNAME                                                                                                    |
|                                                                                                    |
| DIRNAME                                                                                                    |
|                                                                                                    |
| 172.21.21.100                                                                                                    |
| /ora_01_u02                                                                                                    |
| 172.21.21.100                                                                                                    |
| /ora_01_u03                                                                                                    |
| 172.21.21.100                                                                                                    |
| /ora ul uul                                                                                                    |

4. Login to Oracle Enterprise Manager Express to validate database.

| ← C බ SNot secure   https://10.61.180.6:5500/em/login       | ዶ 🏠 🗘 🖨 🖓 … 🏈                                 |
|-------------------------------------------------------------|-----------------------------------------------|
|                                                             | ORACLE ENTERPRISE MANAGER<br>DATABASE EXPRESS |
| Con                                                         | Username system Password ainer Name og in     |
| Copyright 2013, 2020, Oracle and/or its affiliates. All rig | ORACLE"                                       |
|                                                             |                                               |

| atabase Home                                                                                                    | -                                                                                                    |                                                                                                    |                                                                                                    |                                                                                     |                 |                                                                                                    |                                        |             |                                                                 |                                                                                                    |                            |
|----------------------------------------------------------------------------------------------------|----------------------------------------------------------------------------------------------------|----------------------------------------------------------------------------------------------------|----------------------------------------------------------------------------------------------------|-------------------------------------------------------------------------------------|-----------------|----------------------------------------------------------------------------------------------------|----------------------------------------|-------------|-----------------------------------------------------------------|----------------------------------------------------------------------------------------------------|----------------------------|
| rowser (GMT-04:00)                                                                                                    |                                                                                                    |                                                                                                    |                                                                                                    |                                                                                     |                 |                                                                                                    |                                        | 1 min Auto- | Refresh                                                         | ×                                                                                                    | Refresh                    |
| Status<br>Up Time 10 minutes, 31 ss<br>Type Single Instance (r<br>CDB (3 PDB(s))<br>Version 19.18.0.00 Enterp<br>Platform Name Linux x86 64-bit<br>Thread 1<br>Archiver Started<br>Last Backup Time N/A<br>Incident(s) 0                                                                                                    | econds<br>NTAP1)<br>prise Edition                                                                                         | Activ<br>4.0<br>3.0<br>2.0<br>1.0<br>0.0<br>0.0<br>0.0<br>0.0<br>0.0<br>0.0<br>0.0<br>0.0<br>0                                                                                                    | Services         Image: Constraint of the service of the service | Containers<br>0338:00 PM 03:45:00 Pf                                                | M 03:52:00 PM 0 | 3.59:00 PM 04:06:00 PM                                                                                      | 1 04:13:00 PM                          | 04:20:00 PM | Other<br>Netwo<br>Concu<br>CPU                                  | ork                                                                                                    |                            |
| Resources                                                                                                    | Other<br>Instance(s)                                                                                                    | 2.012<br>2.010<br>2.008<br>2.006<br>2.004                                                                                                    | Wait<br>User I/O<br>CPU                                                                                                    | 14 GB<br>11.2 GB<br>8.4 GB<br>5.6 GB<br>2.8 GB<br>0.8                               |                 | total_sga<br>total_pga<br>target_pga<br>shared pool<br>buffer cache<br>Shared IO P                          | 3.7 GB<br>2.8 GB<br>1.9 GB<br>953.7 MB |             |                                                                 | NTAP                                                                                                    | 1_PD83<br>1_PD82<br>1_PD81 |
| 0%       Host CPU         GQL Monitor - Last Hour (20 max)         C       Q         Not secure       https://https://https//https://htttps//htttps//https//https//htttps//https//https//htttp                                                                                                    | r/10.61.180.8:5500/e<br>r Database Express<br>torage v                                                                    | Active Sessions                                                                                                    |                                                                                                    |                                                                                     | Memory          |                                                                                                    | A* 🟠                                   | Q   0       | ige<br>□ ੯=                                                     | Ð                                                                                                    | system                     |
| Offer Host CPU  A Host CPU  A | r://10.61.180.8:5500/e<br>r Database Express<br>torage v                                                                  | Active Sessions                                                                                                    |                                                                                                    |                                                                                     | Memory          |                                                                                                    | A <sup>®</sup> ŵ                       | 1 min Auto  | CD Ç≌                                                           | ¢                                                                                                    | system<br>Refresh          |
| 0% Hest CPU  SQL Monitor - Last Hour (20 max)  C  Not secure https:  C  NTAP2 (19.18.0.0) Performance * St  Database Home me Zone rowser (GMT-04.00)  Status  Up Time 12 minutes, 21 s  Up Time 12 minutes, 21 s  CDB (3 PDB(s))  Version 19.18.0.06 Fit- Platform Name Linux x86 64-bit Thread 1                                                                                                    | r/10.61.180.8:5500/e<br>r Database Express<br>torage v<br>seconds<br>(NTAP2)<br>rprise Edition                            | m/shell Perfc Active Sessions  Model Active Sessions  Active Sessions  Model Active Active Ac | rmance<br>vity Services                                                                                                    | Containers                                                                          | Memory          |                                                                                                    | A <sup>N</sup> 🟠                       | 1 min Auto  | CD f≥<br>-Refresh                                               | Ca<br>Price And And And And And And And And And And                                                                                                    | System<br>Refresh          |
| 0%       Hest CPU         GQL Monitor - Last Hour (20 max)         C       Not secure         Image: Status         Vatabase Home         me Zone         rowser (GMT-04.00)         Status         Up Time         Status         Up Time         Platform 19.180.x08 64-bit         Thread         Archiver         Status         Last Backup Time         NTAR2         Up Time         1         Archiver         Status                                                                                                    | r/10.61.180.8:5500/e<br>r Database Express<br>torage v<br>seconds<br>(NTAP2)<br>rprise Edition<br>:                       | n/shell Perfc Active Sessions n/shell Active Sessions N/shell Perfc Active Active Acti | rmance<br>vity Services                                                                                                    | Containers<br>03:39:40 PM 03:46:40 P                                                | Memory          | 4.00.40 PM 04:07:40 PM                                                                                      | A <sup>®</sup> ☆<br>1 04:1440 PM       | Uata stora  | -Refresh<br>■ Other<br>■ Netwo<br>■ Syster<br>■ User (<br>■ CPU | €<br>▼                                                                                                    | System<br>Refresh          |
| SQL Monitor - Last Hour (20 max)  Autors - Last Hour (20 max)  C Not secure  Https:  C NTAP2 (19.18.0.0) Performance  Status  Up Time 12 minutes, 21 s  Type Single Instance ( CDB (3 PDB(s)) Version 19.18.0.00 Enter  Platform Name Linux x86 64-bit Thread 1 Archiver Started Last Backup Time NA Incident(s) 0  Resources                                                                                                    | r/10.61.180.8:5500/e<br>r Database Express<br>torage V<br>seconds<br>(NTAP2)<br>rprise Edition<br>:                       | m/shell Perfc Active Sessions m/shell Active Sessions                                                                                                    | rmance<br>vity Services                                                                                                    | Containers 03:39:40 PM 03:46:40 P                                                   | Memory          | 4.00-40 PM 04.07.40 PM                                                                                      | A <sup>N</sup> ☆7                      | Data stora  | -Refresh<br>-Refresh<br>Other<br>Netwo<br>Syster<br>CPU         | Control of the second second s | Refresh                    |
| Officient of the secure of the secure of th | r/10.61.180.8:5500/e<br>r Database Express<br>torage<br>seconds<br>(NTAP2)<br>rprise Edition<br>:<br>Other<br>Instance(s) | 0.000 Active Sessions  m/shell  Perfc Acti 40 30 0 20 10 002 002 002 002 0016 001 0 002 002 002 002 002 002 002 002 0                                                                                                    | Imance           wity         Services           00 PM         03:32:40 PM           3, 2024 GMT-04:00         1           0, 2024 GMT-04:00         1           0, 2024 GMT-04:00                                                                                                    | Containers<br>0339:40 PM 03:46:40 P<br>14 GB<br>112 GB<br>84 GB<br>5.6 GB<br>2.8 GB | Memory 4        | 4.00-40 PM 04.07-40 PM<br>total_sga<br>total_pga<br>target_pga<br>shared pool<br>large pool<br>buffer cache | A <sup>N</sup> ☆7                      | 04:21:40 PM | -Refresh                                                        | ••••••••••••••••••••••••••••••••••••                                                                                                    | 2_PDB3<br>2_PDB1           |

#### Oracle backup, restore, and clone with SnapCenter

NetApp recommends SnapCenter UI tool to manage Oracle database deployed in C-Series. Refer to TR-4979 Simplified, Self-managed Oracle in VMware Cloud on AWS with guest-mounted FSx ONTAP section Oracle backup, restore, and clone with SnapCenter for details on setting up SnapCenter and executing the database backup, restore, and clone workflows.

# Where to find additional information

To learn more about the information described in this document, review the following documents and/or websites:

NetApp AFF C-Series

https://www.netapp.com/pdf.html?item=/media/81583-da-4240-aff-c-series.pdf

NetApp Enterprise Database Solutions

https://docs.netapp.com/us-en/netapp-solutions/databases/index.html

Deploying Oracle Direct NFS

https://docs.oracle.com/en/database/oracle/oracle-database/19/ladbi/deploying-dnfs.html#GUID-D06079DB-8C71-4F68-A1E3-A75D7D96DCE2

# TR-4983: Simplified, Automated Oracle Deployment on NetApp ASA with iSCSI

Allen Cao, Niyaz Mohamed, NetApp

This solution provides overview and details for automated Oracle deployment and protection in NetApp ASA array as primary database storage with iSCSI protocol and Oracle database configured in standalone ReStart using asm as volume manager.

# Purpose

NetApp ASA systems deliver modern solutions to your SAN infrastructure. They simplify at scale and enable you to accelerate your business-critical applications such as databases, make sure that your data is always available (99.9999% uptime), and reduce TCO and carbon footprint. The NetApp ASA systems include A-Series models designed for the most performance-demanding applications and C-Series models optimized for cost-effective, large-capacity deployments. Together, the ASA A-Series and C-Series systems deliver exceptional performance to improve customer experience and reduce time to results, keep business-critical data available, protected, and secure, and provide more effective capacity for any workload, backed by the industry's most effective guarantee.

This documentation demonstrates the simplified deployment of Oracle databases in a SAN environment built with ASA systems using Ansible automation. The Oracle database is deployed in a standalone ReStart configuration with iSCSI protocol for data access and Oracle ASM for database disks management on the ASA storage array. It also provides information on Oracle database backup, restore, and clone using the NetApp SnapCenter UI tool for storage-efficient database operation in NetApp ASA systems.

This solution addresses the following use cases:

- Automated Oracle database deployment in NetApp ASA systems as primary database storage
- Oracle database backup and restore in NetApp ASA systems using NetApp SnapCenter tool
- Oracle database clone for dev/test or other use cases in NetApp ASA systems using NetApp SnapCenter tool

# Audience

This solution is intended for the following people:

- A DBA who would like to deploy Oracle in NetApp ASA systems.
- A database solution architect who would like to test Oracle workloads in NetApp ASA systems.
- A storage administrator who would like to deploy and manage an Oracle database on NetApp ASA systems.
- An application owner who would like to stand up an Oracle database in NetApp ASA systems.

## Solution test and validation environment

The testing and validation of this solution were performed in a lab setting that might not match the final deployment environment. See the section Key factors for deployment consideration for more information.

#### Architecture

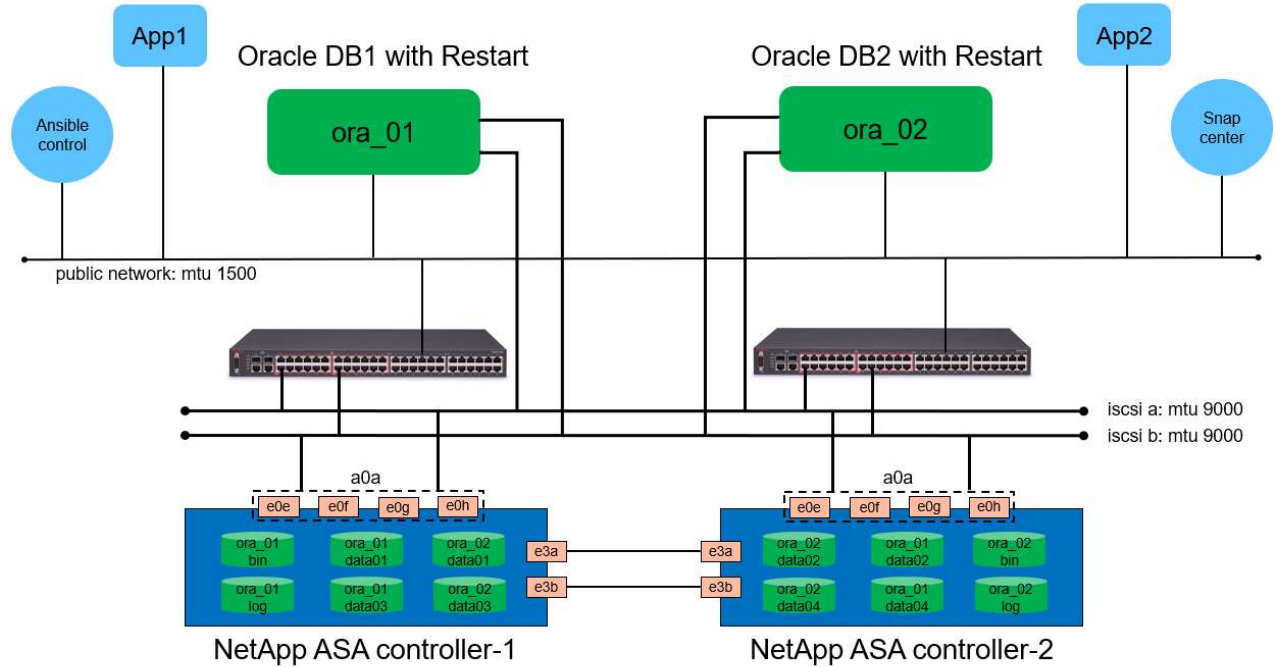

### Simplified, Automated Oracle Database Deployment on NetApp ASA with iSCSI

NetApp

## Hardware and software components

| Hardware        |                                          |                                                                  |  |  |
|-----------------|------------------------------------------|------------------------------------------------------------------|--|--|
| NetApp ASA A400 | Version 9.13.1P1                         | 2 NS224 shelves, 48 NVMe AFF drives with total 69.3 TiB capacity |  |  |
| UCSB-B200-M4    | Intel® Xeon® CPU E5-2690 v4 @<br>2.60GHz | 4-node VMware ESXi cluster                                       |  |  |
| Software        |                                          |                                                                  |  |  |

| RedHat Linux               | RHEL-8.6, 4.18.0-<br>372.9.1.el8.x86_64 kernel | Deployed RedHat subscription for testing                  |
|----------------------------|------------------------------------------------|-----------------------------------------------------------|
| Windows Server             | 2022 Standard, 10.0.20348 Build<br>20348       | Hosting SnapCenter server                                 |
| Oracle Grid Infrastructure | Version 19.18                                  | Applied RU patch<br>p34762026_190000_Linux-x86-<br>64.zip |
| Oracle Database            | Version 19.18                                  | Applied RU patch<br>p34765931_190000_Linux-x86-<br>64.zip |
| Oracle OPatch              | Version 12.2.0.1.36                            | Latest patch<br>p6880880_190000_Linux-x86-<br>64.zip      |
| SnapCenter Server          | Version 4.9P1                                  | Workgroup deployment                                      |
| VMware vSphere Hypervisor  | version 6.5.0.20000                            | VMware Tools, Version: 11365 -<br>Linux, 12352 - Windows  |
| Open JDK                   | Version java-1.8.0-openjdk.x86_64              | SnapCenter plugin requirement on DB VMs                   |

#### Oracle database configuration in the lab environment

| Server | Database                                    | DB Storage             |
|--------|---------------------------------------------|------------------------|
| ora_01 | NTAP1(NTAP1_PDB1,NTAP1_PD<br>B2,NTAP1_PDB3) | iSCSI luns on ASA A400 |
| ora_02 | NTAP2(NTAP2_PDB1,NTAP2_PD<br>B2,NTAP2_PDB3) | iSCSI luns on ASA A400 |

#### Key factors for deployment consideration

- Oracle database storage layout. In this automated Oracle deployment, we provision four database volumes to host Oracle binary, data, and logs by default. We then create two ASM disk groups from data and logs luns. Within the +DATA asm disk group, we provision two data luns in a volume on each ASA A400 cluster node. Within the +LOGS asm disk group, we create two luns in a log volume on a single ASA A400 node. Multiple luns laid out within an ONTAP volume provides better performance in general.
- Multiple DB servers deployment. The automation solution can deploy an Oracle container database to multiple DB servers in a single Ansible playbook run. Regardless of the number of DB servers, the playbook execution remains the same. In the event of multi-DB server deployments, the playbook builds with an algorithm to place database luns on dual controllers of ASA A400 optimally. The binary and logs luns of odd number DB server in server hosts index place on controller 1. The binary and logs luns of even number DB server in the server hosts index place on controller 2. The DB data luns evenly distributed to two controllers. Oracle ASM combines the data luns on two controllers into a single ASM disk group to fully utilize the processing power of both controllers.
- **iSCSI configuration.** The database VMs connect to ASA storage with the iSCSI protocol for storage access. You should configure dual paths on each controller node for redundancy and set up iSCSI multipath on the DB server for multi-path storage access. Enable jumbo frame on storage network to maximize performance and throughput.

- Oracle ASM redundancy level to use for each Oracle ASM disk group that you create. Because the ASA A400 configures storage in RAID DP for data protection at the cluster disk level, you should use External Redundancy, which means that the option does not allow Oracle ASM to mirror the contents of the disk group.
- **Database backup.** NetApp provides a SnapCenter software suite for database backup, restore, and cloning with a user-friendly UI interface. NetApp recommends implementing such a management tool to achieve fast (under a minute) SnapShot backup, quick (minutes) database restore, and database clone.

# Solution deployment

The following sections provide step-by-step procedures for automated Oracle 19c deployment and protection in NetApp ASA A400 with directly mounted database luns via iSCSI to DB VM in a single node Restart configuration with Oracle ASM as database volume manager.

#### Prerequisites for deployment

Deployment requires the following prerequisites.

- It is assumed that the NetApp ASA storage array has been installed and configured. This includes iSCSI broadcast domain, LACP interface groups a0a on both controller nodes, iSCSI VLAN ports (a0a-<iscsi-a-vlan-id>, a0a-<iscsi-b-vlan-id>) on both controller nodes. The following link provides detailed step-by-step instructions if help is needed. Detailed guide - ASA A400
- 2. Provision a Linux VM as an Ansible controller node with the latest version of Ansible and Git installed. Refer to the following link for details: Getting Started with NetApp solution automation in section -Setup the Ansible Control Node for CLI deployments on RHEL / CentOS or Setup the Ansible Control Node for CLI deployments on Ubuntu / Debian.
- 3. Clone a copy of the NetApp Oracle deployment automation toolkit for iSCSI.

```
git clone https://bitbucket.ngage.netapp.com/scm/ns-
bb/na oracle deploy iscsi.git
```

- 4. Provision a Windows server to run the NetApp SnapCenter UI tool with the latest version. Refer to the following link for details: Install the SnapCenter Server
- 5. Build two RHEL Oracle DB servers either bare metal or virtualized VM. Create an admin user on DB servers with sudo without password privilege and enable SSH private/public key authentication between Ansible host and Oracle DB server hosts. Stage following Oracle 19c installation files on DB servers /tmp/archive directory.

installer\_archives:

- "LINUX.X64\_193000\_grid\_home.zip"
- "p34762026 190000 Linux-x86-64.zip"
- "LINUX.X64 193000 db home.zip"
- "p34765931 190000 Linux-x86-64.zip"
- "p6880880 190000 Linux-x86-64.zip"

**(i)** 

Ensure that you have allocated at least 50G in Oracle VM root volume to have sufficient space to stage Oracle installation files.

6. Watch the following video:

Simplified and automated Oracle deployment on NetApp ASA with iSCSI

#### Automation parameter files

Ansible playbook executes database installation and configuration tasks with predefined parameters. For this Oracle automation solution, there are three user-defined parameter files that need user input before playbook execution.

- · hosts define targets that the automation playbook is running against.
- vars/vars.yml the global variable file that defines variables that apply to all targets.
- host\_vars/host\_name.yml the local variable file that defines variables that apply only to a local target. In our use case, these are the Oracle DB servers.

In addition to these user-defined variable files, there are several default variable files that contain default parameters that do not require change unless necessary. The following sections show how the user-defined variable files are configured.

#### Parameter files configuration
1. Ansible target hosts file configuration:

```
# Enter NetApp ASA controller management IP address
[ontap]
172.16.9.32
# Enter Oracle servers names to be deployed one by one, follow by
each Oracle server public IP address, and ssh private key of admin
user for the server.
[oracle]
ora_01 ansible_host=10.61.180.21 ansible_ssh_private_key_file
=ora_01.pem
ora_02 ansible_host=10.61.180.23 ansible_ssh_private_key_file
=ora_02.pem
```

2. Global vars/vars.yml file configuration

```
******
# # # # # #
            Oracle 19c deployment global user
configurable variables
                          # # # # # #
# # # # # #
             Consolidate all variables from ONTAP, linux
and oracle
                    # # # # # #
*****
****
#####
             ONTAP env specific config variables
######
*****
# Enter the supported ONTAP platform: on-prem, aws-fsx.
ontap platform: on-prem
# Enter ONTAP cluster management user credentials
username: "xxxxxxxx"
password: "xxxxxxx"
####### on-prem platform specific user defined variables ######
# Enter Oracle SVM iSCSI lif addresses. Each controller configures
```

```
with dual paths iscsi a, iscsi b for redundancy
ora iscsi lif mgmt:
 - {name: '{{ svm name }} mgmt', address: 172.21.253.220, netmask:
255.255.255.0, vlan name: ora mgmt, vlan id: 3509}
ora iscsi lifs nodel:
 - {name: '{{ svm name }} lif 1a', address: 172.21.234.221,
netmask: 255.255.255.0, vlan name: ora iscsi a, vlan id: 3490}
 - {name: '{{ svm name }} lif 1b', address: 172.21.235.221,
netmask: 255.255.255.0, vlan name: ora iscsi b, vlan id: 3491}
ora iscsi lifs node2:
 - {name: '{{ svm name }} lif 2a', address: 172.21.234.223,
netmask: 255.255.255.0, vlan name: ora iscsi a, vlan id: 3490}
 - {name: '{{ svm name }} lif 2b', address: 172.21.235.223,
netmask: 255.255.255.0, vlan name: ora iscsi b, vlan id: 3491}
*****
Linux env specific config variables
###
###
*****
# Enter RHEL subscription to enable repo
redhat sub username: xxxxxxx
redhat sub password: "xxxxxxx"
*****
###
            Oracle DB env specific config variables
###
*****
# Enter Database domain name
db domain: solutions.netapp.com
# Enter initial password for all required Oracle passwords. Change
them after installation.
initial pwd all: xxxxxxx
```

3. Local DB server host\_vars/host\_name.yml configuration

```
# User configurable Oracle host specific parameters
# Enter container database SID. By default, a container DB is
created with 3 PDBs within the CDB
oracle_sid: NTAP1
# Enter database shared memory size or SGA. CDB is created with SGA
at 75% of memory_limit, MB. The grand total of SGA should not exceed
75% available RAM on node.
memory_limit: 8192
```

#### **Playbook execution**

There are a total of six playbooks in the automation toolkit. Each performs different task blocks and serves different purposes.

```
0-all_playbook.yml - execute playbooks from 1-4 in one playbook run.
1-ansible_requirements.yml - set up Ansible controller with required
libs and collections.
2-linux_config.yml - execute Linux kernel configuration on Oracle DB
servers.
3-ontap_config.yml - configure ONTAP svm/volumes/luns for Oracle
database and grant DB server access to luns.
4-oracle_config.yml - install and configure Oracle on DB servers for
grid infrastructure and create a container database.
5-destroy.yml - optional to undo the environment to dismantle all.
```

There are three options to run the playbooks with the following commands.

1. Execute all deployment playbooks in one combined run.

```
ansible-playbook -i hosts 0-all_playbook.yml -u admin -e @vars/vars.yml
```

2. Execute playbooks one at a time with the number sequence from 1-4.

```
ansible-playbook -i hosts 1-ansible_requirements.yml -u admin -e @vars/vars.yml
```

ansible-playbook -i hosts 2-linux\_config.yml -u admin -e @vars/vars.yml

ansible-playbook -i hosts 3-ontap\_config.yml -u admin -e @vars/vars.yml

ansible-playbook -i hosts 4-oracle\_config.yml -u admin -e @vars/vars.yml

3. Execute 0-all\_playbook.yml with a tag.

```
ansible-playbook -i hosts 0-all_playbook.yml -u admin -e @vars/vars.yml -t ansible requirements
```

```
ansible-playbook -i hosts 0-all_playbook.yml -u admin -e @vars/vars.yml -t linux config
```

```
ansible-playbook -i hosts 0-all_playbook.yml -u admin -e @vars/vars.yml -t ontap config
```

ansible-playbook -i hosts 0-all\_playbook.yml -u admin -e @vars/vars.yml -t oracle\_config

4. Undo the environment

ansible-playbook -i hosts 5-destroy.yml -u admin -e @vars/vars.yml

Post execution validation

After the playbook run, login to the Oracle DB server as oracle user to validate that Oracle grid infrastructure and database are created successfully. Following is an example of Oracle database validation on host ora\_01.

1. Validate the grid infrastructure and resources created.

```
[oracle@ora 01 ~]$ df -h
Filesystem
                    Size Used Avail Use% Mounted on
devtmpfs
                     7.7G 40K 7.7G 1% /dev
tmpfs
                     7.8G 1.1G 6.7G 15% /dev/shm
tmpfs
                     7.8G 312M 7.5G 4% /run
                     7.8G 0 7.8G 0% /sys/fs/cgroup
tmpfs
                     44G 38G 6.8G 85% /
/dev/mapper/rhel-root
                    1014M 258M 757M 26% /boot
/dev/sda1
                     1.6G 12K 1.6G 1% /run/user/42
tmpfs
                     1.6G 4.0K 1.6G 1% /run/user/1000
tmpfs
/dev/mapper/ora 01 biny 01p1 40G 21G 20G 52% /u01
[oracle@ora 01 ~]$ asm
[oracle@ora 01 ~]$ crsctl stat res -t
_____
_____
          Target State Server
Name
                                            State
details
_____
_____
Local Resources
_____
_____
ora.DATA.dg
          ONLINE ONLINE ora 01
                                            STABLE
ora.LISTENER.lsnr
          ONLINE INTERMEDIATE ora_01
                                           Not All
Endpoints Re
gistered, STABLE
ora.LOGS.dg
          ONLINE ONLINE ora 01
                                            STABLE
ora.asm
          ONLINE ONLINE ora 01
Started, STABLE
ora.ons
          OFFLINE OFFLINE
                        ora 01
                                           STABLE
------
_____
Cluster Resources
  _____
```

```
_____
ora.cssd
    1 ONLINE ONLINE
                        ora 01
                                           STABLE
ora.diskmon
    1
         OFFLINE OFFLINE
                                           STABLE
ora.driver.afd
    1
       ONLINE ONLINE ora 01
                                           STABLE
ora.evmd
      ONLINE ONLINE ora_01
    1
                                           STABLE
ora.ntap1.db
    1
       ONLINE ONLINE ora 01
Open,HOME=/u01/app/o
racle/product/19.0.0
/NTAP1, STABLE
_____
_____
[oracle@ora_01 ~]$
```

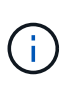

Ignore the Not All Endpoints Registered in State details. This results from a conflict of manual and dynamic database registration with the listener and can be safely ignored.

2. Validate ASM filter driver is working as expected.

[oracle@ora 01 ~]\$ asmcmd ASMCMD> lsdg State Type Rebal Sector Logical Sector Block AU Total MB Free MB Req mir free MB Usable file MB Offline disks Voting files Name 
 MOUNTED
 EXTERN
 N
 512
 512
 4096
 4194304

 327680
 318644
 0
 318644
 0
 0 N DATA/ MOUNTED EXTERN N 512 512 4096 4194304 78880 81920 78880 0 0 N LOGS/ ASMCMD> lsdsk Path AFD:ORA 01 DAT1 01 AFD:ORA 01 DAT1 03 AFD:ORA 01 DAT1 05 AFD:ORA 01 DAT1 07 AFD:ORA 01 DAT2 02 AFD:ORA 01 DAT2 04 AFD:ORA 01 DAT2 06 AFD:ORA 01 DAT2 08 AFD:ORA 01 LOGS 01 AFD:ORA 01 LOGS 02 ASMCMD> afd state ASMCMD-9526: The AFD state is 'LOADED' and filtering is 'ENABLED' on host 'ora 01' ASMCMD>

3. Login to Oracle Enterprise Manager Express to validate database.

| ÷ | $\rightarrow$ | C | ▲ | Not secure | https://10.61.180.21:5500/em/login |
|---|---------------|---|---|------------|------------------------------------|
|---|---------------|---|---|------------|------------------------------------|

|                                                                                                    | Username<br>Password<br>Container Name<br>Log in                                    |                         |
|----------------------------------------------------------------------------------------------------|-------------------------------------------------------------------------------------|-------------------------|
|                                                                                                    | ORACLE                                                                              |                         |
|                                                                                                    |                                                                                     |                         |
| C Not secure HHHHK/10.61.180.21:5500/em/shell  CACLE Enterprise Manager Database Express TAP1 (19.18.0.0.0) Performance v Storage v                                                                                                    | ය 🖈                                                                                 | Relaunch to u<br>system |
| C Not secure   https://10.61.180.21:5500/em/shell  CACLE Enterprise Manager Database Express TAP1 (19.18.0.0.0) Performance  Storage  tabase Home tone wser (GMT-05:00)                                                                                                    | 1 min Auto-Re                                                                       | efresh v Refres         |
| C ▲ Not secure H###x/10.61.180.21:5500/em/shell          C▲ Not secure H###x/10.61.180.21:5500/em/shell         C▲ Not secure H###x/10.61.180.21:5500/em/shell         C▲ Database Express         TAP1 (19.18.0.00)         Performance ★         Storage ★         tabase Home         ± Zone         wser (GMT-05:00)         ▼         Status         Up Time 1 hours. 7 minutes. 23 seconds         Type Single Instance (NTAP1)         CDB (PDB(s))         Version 19:18.0.00 Express Edition         Platform Name Linux x86 64-bit         Thread 1 | 1 min Auto-Re Performance Activity Services Containers                              | efresh • Refres         |
| C Not secure HHPs://10.61.180.21:5500/em/shell  CALLE Enterprise Manager Database Express TAP1 (19.18.0.0) Performance * Storage * tabase Home  20ne  waer (GMT-05:00) *  Status  Up Time 1 hours. 7 minutes. 23 seconds Type Single Instance (NTAP1) CD8 (3 PD8(s)) Uersion 19.18.0.00 Enterprise Edition Platform Name Linux x86 64-bit Thread 1 Archiver Stopped Last Backup Time N/A Incident(s) • 4                                                                                                    | Performance Activity Services Containers  40  50  10  10  10  10  10  10  10  10  1 | efresh  Refres CPU      |

Enable additional port from sqlplus for login to individual container database or PDBs. SQL> show pdbs CON ID CON NAME OPEN MODE RESTRICTED 2 PDB\$SEED READ ONLY NO 3 NTAP1 PDB1 READ WRITE NO 4 NTAP1 PDB2 READ WRITE NO 5 NTAP1 PDB3 READ WRITE NO SQL> alter session set container=NTAP1 PDB1; Session altered. SQL> select dbms xdb config.gethttpsport() from dual; DBMS XDB CONFIG.GETHTTPSPORT() \_\_\_\_\_ 0 SQL> exec DBMS XDB CONFIG.SETHTTPSPORT(5501); PL/SQL procedure successfully completed. SQL> select dbms xdb config.gethttpsport() from dual; DBMS\_XDB\_CONFIG.GETHTTPSPORT() -----5501 login to NTAP1 PDB1 from port 5501.

|                                                                                                    | 0.0.0) Performance v Storage                 | e w                                                                  |                                                     |                                                                                                    |                                                   |                                                                                         |               |                                        |                                                   |
|----------------------------------------------------------------------------------------------------|----------------------------------------------|----------------------------------------------------------------------|-----------------------------------------------------|----------------------------------------------------------------------------------------------------|---------------------------------------------------|-----------------------------------------------------------------------------------------|---------------|----------------------------------------|---------------------------------------------------|
| Database Home                                                                                                    |                                              |                                                                      |                                                     |                                                                                                    |                                                   |                                                                                         |               |                                        |                                                   |
| Time Zone                                                                                                    |                                              |                                                                      |                                                     |                                                                                                    |                                                   |                                                                                         |               |                                        |                                                   |
| Browser (GMT-05:00) 🔹                                                                                                    |                                              |                                                                      |                                                     |                                                                                                    |                                                   |                                                                                         | 1 min Auto-Re | efresh 🔻                               | Refre                                             |
| Status                                                                                                    |                                              |                                                                      | Performance                                         |                                                                                                    |                                                   |                                                                                         |               |                                        |                                                   |
| Up Time                                                                                                    | 1 hours. 23 minutes, 14 seconds              |                                                                      |                                                     |                                                                                                    |                                                   |                                                                                         |               |                                        |                                                   |
| Type                                                                                                    | Single Instance (NTAP1)                      |                                                                      | Activity Services                                   |                                                                                                    |                                                   |                                                                                         |               |                                        |                                                   |
| Version                                                                                                    | 19.18.0.0.0 Enterprise Edition               |                                                                      | 1.2                                                 |                                                                                                    |                                                   |                                                                                         |               |                                        |                                                   |
| Platform Name                                                                                                    | Linux x86 64-bit                             |                                                                      | 0.8                                                 |                                                                                                    |                                                   |                                                                                         |               |                                        |                                                   |
| Thread                                                                                                    | 1                                            |                                                                      | 0.4                                                 |                                                                                                    |                                                   |                                                                                         |               |                                        |                                                   |
| Archiver                                                                                                    | Stopped                                      |                                                                      | 0.4                                                 |                                                                                                    |                                                   |                                                                                         |               |                                        |                                                   |
| Last Backup Time N/A                                                                                                    |                                              |                                                                      | 0.0 CPU                                             |                                                                                                    |                                                   |                                                                                         |               | CPU                                    |                                                   |
| Last Backup Time                                                                                                    | N/A                                          |                                                                      | 01-51-00 PM 01-57-20 PM 02                          | 03-40 PM 02-10-00 PM 02-16-20 PM 02-                                                                                                    | 22-40 PM 02-20-00 PM 0                            | 2-35-20 PM 02-41-40 P                                                                   | M 02:48:00 PM |                                        |                                                   |
| Last Backup Time<br>Incident(s)                                                                                                    | N/A<br>0                                     |                                                                      | 01:51:00 PM 01:57:20 PM 02<br>Nov 8, 2023 GMT-05:00 | :03:40 PM 02:10:00 PM 02:16:20 PM 02:                                                                                                    | 22:40 PM 02:29:00 PM 0.                           | 2:35:20 PM 02:41:40 P                                                                   | M 02:48:00 PM |                                        |                                                   |
| Last Backup Time<br>Incident(s)<br>Resources                                                                                                    | N/A<br>0                                     |                                                                      | 01:51:00 PM 01:57:20 PM 02<br>Nov 8, 2023 GMT-05:00 | 10340 PM 02:10:00 PM 02:16:20 PM 02:                                                                                                    | 22:40 PM 02:29:00 PM 0                            | 2:35:20 PM 02:41:40 P                                                                   | M 02:48:00 PM |                                        |                                                   |
| Last Backup Time<br>Incident(s)<br>Resources<br>0 ms/s                                                                                                    | N/A<br>0                                     | 0.035                                                                | 01:5100 PM 01:5720 PM 02<br>Nev 8, 2023 GMT-05:00   | 10340 PM 0210.00 PM 021620 PM 021                                                                                                    | 22:40 PM 02:29:00 PM 0                            | 2:35:20 PM 02:41:40 P<br>2:GB                                                           | M 02:48:00 PM |                                        |                                                   |
| Last Backup Time<br>Incident(s)<br>Resources<br>0 ms/s<br>0 ms/s                                                                                                    | N/A<br>0                                     | 0.035                                                                | 01:51:00 PM 01:57:20 PM 02<br>Nov 8, 2023 GMT-05:00 | 171.7 MB                                                                                                    | 22:40 PM 02:29:00 PM 0                            | 2 (GB                                                                                   | M 02:48:00 PM |                                        | ISER                                              |
| Last Backup Time<br>Incident(s)<br>Resources<br>0 ms/s<br>0 ms/s<br>0 ms/s                                                                                                    | N/A<br>0                                     | 0.035<br>0.030<br>0.025<br>0.020                                     | 01:51:00 PM 01:57:20 PM 02<br>Nev 8, 2023 GMT-05:00 | 171.7 MB<br>143.1 MB<br>143.1 MB<br>114.4 MB                                                                                                    | 2240 PM 022900 PM 0                               | 2.GB<br>1.7 GB<br>1.4 GB                                                                | M 02:48:00 PM |                                        | ISER                                              |
| Last Backup Time<br>Incident(s)<br>Resources<br>0 ms/s<br>0 ms/s<br>0 ms/s<br>0 ms/s<br>0 ms/s                                                                                                    | N/A<br>0<br>Background                       | 0.035<br>0.030<br>0.025<br>0.020<br>0.015                            | 015100 PM 015720 PM 02<br>Nev 8, 2023 GMT-0500      | 0340 PM 021000 PM 021620 PM 023<br>1717 7MB<br>1421 MB<br>1144 MB<br>858 MB                                                                                                    | 2240 PM 022900 PM 0                               | 2 (58<br>1.7 (58<br>1.4 (58<br>1.4 (58<br>8583) MB                                      | M 02:48:00 PM | ■ U<br>■ U                             | ISER<br>INDO<br>EMPORARY                          |
| Last Backup Time<br>Incident(6)<br>Resources<br>0 ms/s<br>0 ms/s<br>0 ms/s<br>0 ms/s<br>0 ms/s                                                                                                    | N/A<br>0                                     | 0.035<br>0.030<br>0.025<br>0.020<br>0.015<br>0.010                   | 015100 PM 015720 PM 02<br>Nev 8, 2023 GMT-0500      | 0340 PM 021000 PM 021620 PM 023<br>17717 M8<br>1431 M8<br>144 M8<br>588 M8<br>572 M8                                                                                                    | 2240 PM 022900 PM 0<br>total_sga<br>total_sga     | 2 GB<br>1.7 GB<br>1.4 GB<br>1.1 GB<br>858.3 MB<br>572.2 MB                              | M 02:48:00 PM |                                        | ISER<br>INDO<br>EMPORARY<br>YSTEM<br>YSALIX       |
| Last Backup Time<br>Incident(s)<br>Resources<br>0 ms/s<br>0 ms/s<br>0 ms/s<br>0 ms/s<br>0 ms/s<br>0 ms/s<br>0 ms/s                                                                                                    | N/A<br>0<br>Background<br>Foreground         | 0.035<br>0.030<br>0.025<br>0.020<br>0.015<br>0.010<br>0.005          | 01:5100 PM 01:5720 PM 02<br>Nov.8, 2023 GMT-0500    | 0340 PM 021000 PM 021620 PM 023<br>1717 M8<br>1431 M8<br>1144 M8<br>858 M8<br>572 M8<br>28.6 M8                                                                                                    | 2240 PM 022900 PM 0<br>■ total_sga<br>■ total_sga | 2 GB<br>2 GB<br>1.7 GB<br>1.4 GB<br>1.1 GB<br>1.1 GB<br>5722 MB<br>2861 MB              | M 02:48:00 PM | U U<br>U<br>U<br>S<br>S<br>U<br>U      | ISER<br>INDO<br>EMPORARY<br>YSTEM<br>YSAUX<br>OGS |
| Last Backup Time<br>Incident(s)                                                                                                    | N/A<br>0<br>Background<br>Foreground         | 0.035<br>0.030<br>0.025<br>0.020<br>0.015<br>0.010<br>0.005<br>0.000 | 015100 PM 015720 PM 02<br>Nev 8, 2023 GMT-0500      | 17177 MB<br>143,1 MB<br>143,1 MB<br>144,1 MB<br>55,8 MB<br>52,6 MB<br>0,8<br>Magazine<br>0,8<br>Magazine<br>0,8<br>Magazin<br>0,8<br>Magazin<br>0,8<br>Magazin<br>0,8<br>Magazin<br>0,8<br>Magazin<br>0,8<br>Magazi | ■ total_pga                                       | 2 GB<br>1.7 GB<br>1.4 GB<br>1.4 GB<br>1.4 GB<br>558.3 MB<br>572.2 MB<br>286.1 MB<br>0 B | M 02:48:00 PM | U<br>U<br>S<br>S<br>U                  | ISER<br>INDO<br>EMPORARY<br>YSTEM<br>YSAUX<br>OGS |
| Last Backup Time<br>Incident(s)                                                                                                    | N/A<br>0<br>Background<br>Foreground<br>Jage | 0.035<br>0.030<br>0.025<br>0.020<br>0.015<br>0.010<br>0.005<br>0.000 | 015100 PM 015720 PM 02<br>Nev 8, 2023 GMT-0500      | 0340 PM 021000 PM 021620 PM 022<br>1717 M6<br>1431 M8<br>144 M8<br>858 M8<br>572 M8<br>286 M8<br>0 8<br>Memory                                                                                                    | <ul> <li>total_sga</li> <li>total_sga</li> </ul>  | 2 GB<br>1.7 GB<br>1.4 GB<br>1.4 GB<br>1.1 GB<br>8532 MB<br>5722 MB<br>286.1 MB<br>0 B   | Data Storage  | U U<br>U<br>U<br>U<br>U<br>U<br>U<br>U | ISER<br>INDO<br>EMPORARY<br>YSTEM<br>YSAUX<br>OGS |
| Last Backup Time<br>Incident(s)  Resources  0 ms/s 0 ms/s 0 m | N/A<br>0<br>Background<br>Foreground         | 0.035<br>0.030<br>0.025<br>0.020<br>0.015<br>0.010<br>0.005<br>0.000 | 01:51:00 PM 01:57:20 PM 02<br>Nov 8, 2023 GMT-05:00 | 0340 PM 021000 PM 021620 PM 022<br>1717 M6<br>1431 M8<br>1441 M8<br>572 M8<br>572 M8<br>0 8<br>0 8<br>Memory                                                                                                    | 2240 PM 022900 PM 0                               | 2.GB<br>1.7.GB<br>1.4.GB<br>1.4.GB<br>1.4.GB<br>1.1.GB<br>853.2.MB<br>256.1.MB<br>0.6   | M 02.48.00 PM | U<br>U<br>T<br>S<br>S<br>U             | ISER<br>INDO<br>EMPORARY<br>YSTEM<br>YSAUX<br>OGS |

#### Oracle backup, restore, and clone with SnapCenter

Refer to TR-4979 Simplified, self-managed Oracle in VMware Cloud on AWS with guest-mounted FSx ONTAP section Oracle backup, restore, and clone with SnapCenter for details on setting up SnapCenter and executing the database backup, restore, and clone workflows.

## Where to find additional information

To learn more about the information described in this document, review the following documents and/or websites:

• NETAPP ASA: ALL-FLASH SAN ARRAY

https://www.netapp.com/data-storage/all-flash-san-storage-array/

• Installing Oracle Grid Infrastructure for a Standalone Server with a New Database Installation

https://docs.oracle.com/en/database/oracle/oracle-database/19/ladbi/installing-oracle-grid-infrastructure-for-a-standalone-server-with-a-new-database-installation.html#GUID-0B1CEE8C-C893-46AA-8A6A-7B5FAAEC72B3

Installing and Configuring Oracle Database Using Response Files

https://docs.oracle.com/en/database/oracle/oracle-database/19/ladbi/installing-and-configuring-oracle-database-using-response-files.html#GUID-D53355E9-E901-4224-9A2A-B882070EDDF7

Use Red Hat Enterprise Linux 8.2 with ONTAP

https://docs.netapp.com/us-en/ontap-sanhost/hu\_rhel\_82.html#all-san-array-configurations

# NVA-1155: Oracle 19c RAC databases on FlexPod Datacenter with Cisco UCS and NetApp AFF A800 over FC -Design and deployment guide

Allen Cao, NetApp

This design and deployment guide for Oracle 19c RAC databases on FlexPod Datacenter with Cisco UCS and NetApp AFF A800 over FC provides details of the solution design as well as step-by-step deployment processes for hosting Oracle RAC databases on most recent FlexPod Datacenter infrastructure with the Oracle Linux 8.2 operating system and a Red Hat compatible kernel.

NVA-1155: Oracle 19c RAC databases on FlexPod Datacenter with Cisco UCS and NetApp AFF A800 over FC

# TR-4250: SAP with Oracle on UNIX and NFS with NetApp Clustered Data ONTAP and SnapManager for SAP 3.4

Nils Bauer, NetApp

TR-4250 addresses the challenges of designing storage solutions to support SAP business suite products using an Oracle database. The primary focus of this document is the common storage infrastructure design, deployment, operation, and management challenges faced by business and IT leaders who use the latest generation of SAP solutions. The recommendations in this document are generic; they are not specific to an SAP application or to the size and scope of the SAP implementation. TR-4250 assumes that the reader has a basic understanding of the technology and operation of NetApp and SAP products. TR-4250 was developed based on the interaction of technical staff from NetApp, SAP, Oracle, and our customers.

TR-4250: SAP with Oracle on UNIX and NFS with NetApp Clustered Data ONTAP and SnapManager for SAP 3.4

# **Deploying Oracle Database**

# **Solution Overview**

This page describes the Automated method for deploying Oracle19c on NetApp ONTAP storage.

## Automated Deployment of Oracle19c for ONTAP on NFS

Organizations are automating their environments to gain efficiencies, accelerate deployments, and reduce manual effort. Configuration management tools like Ansible are being used to streamline enterprise database operations. In this solution, we demonstrate how you can use Ansible to automate the provisioning and configuration of Oracle 19c with NetApp ONTAP. By enabling storage administrators, systems administrators, and DBAs to consistently and rapidly deploy new storage, configure database servers, and install Oracle 19c software, you achieve the following benefits:

- Eliminate design complexities and human errors, and implement a repeatable consistent deployment and best practices
- Decrease time for provisioning of storage, configuration of DB hosts, and Oracle installation
- · Increase database administrators, systems and storage administrators productivity
- · Enable scaling of storage and databases with ease

NetApp provides customers with validated Ansible modules and roles to accelerate deployment, configuration, and lifecycle management of your Oracle database environment. This solution provides instruction and Ansible playbook code, to help you:

- · Create and configure ONTAP NFS storage for Oracle Database
- Install Oracle 19c on RedHat Enterprise Linux 7/8 or Oracle Linux 7/8
- Configure Oracle 19c on ONTAP NFS storage

For more details or to begin, please see the overview videos below.

#### **AWX/Tower Deployments**

Part 1: Getting Started, Requirements, Automation Details and Initial AWX/Tower Configuration

#### **AWX Deployment**

Part 2: Variables and Running the Playbook

#### AWX Playbook Run

#### **CLI Deployment**

Part 1: Getting Started, Requirements, Automation Details and Ansible Control Host Setup

#### **CLI Deployment**

Part 2: Variables and Running the Playbook

#### CLI Playbook Run

#### **Getting started**

This solution has been designed to be run in an AWX/Tower environment or by CLI on an Ansible control host.

#### AWX/Tower

For AWX/Tower environments, you are guided through creating an inventory of your ONTAP cluster management and Oracle server (IPs and hostnames), creating credentials, configuring a project that pulls the Ansible code from NetApp Automation Github, and the Job Template that launches the automation.

- 1. Fill out the variables specific to your environment, and copy and paste them into the Extra Vars fields in your job template.
- 2. After the extra vars have been added to your job template, you can launch the automation.
- 3. The job template is run in three phases by specifying tags for ontap\_config, linux\_config, and oracle\_config.

#### CLI via the Ansible control host

- 1. To configure the Linux host so that is can be used as an Ansible control host click here for detailed instructions
- 2. After the Ansible control host is configured, you can git clone the Ansible Automation repository.
- 3. Edit the hosts file with the IPs and/or hostnames of your ONTAP cluster management and Oracle server's management IPs.
- 4. Fill out the variables specific to your environment, and copy and paste them into the vars.yml file.
- 5. Each Oracle host has a variable file identified by its hostname that contains host-specific variables.
- 6. After all variable files have been completed, you can run the playbook in three phases by specifying tags for ontap\_config, linux\_config, and oracle\_config.

#### Requirements

| Environment         | Requirements                                                  |
|---------------------|---------------------------------------------------------------|
| Ansible environment | AWX/Tower or Linux host to be the Ansible control host        |
|                     | Ansible v.2.10 and higher                                     |
|                     | Python 3                                                      |
|                     | Python libraries<br>- netapp-lib<br>- xmltodict<br>- jmespath |
| ONTAP               | ONTAP version 9.3 - 9.7                                       |
|                     | Two data aggregates                                           |
|                     | NFS vlan and ifgrp created                                    |
| Oracle server(s)    | RHEL 7/8                                                      |
|                     | Oracle Linux 7/8                                              |
|                     | Network interfaces for NFS, public, and optional mgmt         |
|                     | Oracle installation files on Oracle servers                   |

#### **Automation Details**

This automated deployment is designed with a single Ansible playbook that consists of three separate roles. The roles are for ONTAP, Linux, and Oracle configurations.

The following table describes which tasks are being automated.

| Role         | Tasks                                |
|--------------|--------------------------------------|
| ontap_config | Pre-check of the ONTAP environment   |
|              | Creation of NFS based SVM for Oracle |
|              | Creation of export policy            |
|              | Creation of volumes for Oracle       |
|              | Creation of NFS LIFs                 |

| Role          | Tasks                                                        |
|---------------|--------------------------------------------------------------|
| linux_config  | Create mount points and mount NFS volumes                    |
|               | Verify NFS mounts                                            |
|               | OS specific configuration                                    |
|               | Create Oracle directories                                    |
|               | Configure hugepages                                          |
|               | Disable SELinux and firewall daemon                          |
|               | Enable and start chronyd service                             |
|               | increase file descriptor hard limit                          |
|               | Create pam.d session file                                    |
| oracle_config | Oracle software installation                                 |
|               | Create Oracle listener                                       |
|               | Create Oracle databases                                      |
|               | Oracle environment configuration                             |
|               | Save PDB state                                               |
|               | Enable instance archive mode                                 |
|               | Enable DNFS client                                           |
|               | Enable database auto startup and shutdown between OS reboots |

#### **Default parameters**

To simplify automation, we have preset many required Oracle deployment parameters with default values. It is generally not necessary to change the default parameters for most deployments. A more advanced user can make changes to the default parameters with caution. The default parameters are located in each role folder under defaults directory.

#### **Deployment instructions**

Before starting, download the following Oracle installation and patch files and place them in the /tmp/archive directory with read, write, and execute access for all users on each DB server to be deployed. The automation tasks look for the named installation files in that particular directory for Oracle installation and configuration.

```
LINUX.X64_193000_db_home.zip -- 19.3 base installer
p31281355_190000_Linux-x86-64.zip -- 19.8 RU patch
p6880880_190000_Linux-x86-64.zip -- opatch version 12.2.0.1.23
```

#### License

You should read license information as stated in the Github repository. By accessing, downloading, installing, or using the content in this repository, you agree the terms of the license laid out here.

Note that there are certain restrictions around producing and/or sharing any derivative works with the content in this repository. Please make sure you read the terms of the License before using the content. If you do not agree to all of the terms, do not access, download, or use the content in this repository.

After you are ready, click here for detailed AWX/Tower deployment procedures or here for CLI deployment.

#### Step-by-step deployment procedure

This page describes the Automated method for deploying Oracle19c on NetApp ONTAP storage.

#### AWX/Tower deployment Oracle 19c Database

#### 1. Create the inventory, group, hosts, and credentials for your environment

This section describes the setup of inventory, groups, hosts, and access credentials in AWX/Ansible Tower that prepare the environment for consuming NetApp automated solutions.

- 1. Configure the inventory.
  - a. Navigate to Resources  $\rightarrow$  Inventories  $\rightarrow$  Add, and click Add Inventory.
  - b. Provide the name and organization details, and click Save.
  - c. On the Inventories page, click the inventory created.
  - d. If there are any inventory variables, paste them in the variables field.
  - e. Navigate to the Groups sub-menu and click Add.
  - f. Provide the name of the group for ONTAP, paste the group variables (if any) and click Save.
  - g. Repeat the process for another group for Oracle.
  - h. Select the ONTAP group created, go to the Hosts sub-menu and click Add New Host.
  - i. Provide the IP address of the ONTAP cluster management IP, paste the host variables (if any), and click Save.
  - j. This process must be repeated for the Oracle group and Oracle host(s) management IP/hostname.
- 2. Create credential types. For solutions involving ONTAP, you must configure the credential type to match username and password entries.
  - a. Navigate to Administration  $\rightarrow$  Credential Types, and click Add.
  - b. Provide the name and description.
  - c. Paste the following content in Input Configuration:

```
fields:
    - id: username
    type: string
    label: Username
    id: password
    type: string
    label: Password
    secret: true
    id: vsadmin_password
    type: string
    label: vsadmin_password
    secret: true
```

a. Paste the following content into Injector Configuration:

```
extra_vars:
  password: '{{ password }}'
  username: '{{ username }}'
  vsadmin_password: '{{ vsadmin_password }}'
```

1. Configure the credentials.

- a. Navigate to Resources  $\rightarrow$  Credentials, and click Add.
- b. Enter the name and organization details for ONTAP.
- c. Select the custom Credential Type you created for ONTAP.
- d. Under Type Details, enter the username, password, and vsadmin\_password.
- e. Click Back to Credential and click Add.
- f. Enter the name and organization details for Oracle.
- g. Select the Machine credential type.
- h. Under Type Details, enter the Username and Password for the Oracle hosts.
- i. Select the correct Privilege Escalation Method, and enter the username and password.

#### 2. Create a project

- 1. Go to Resources  $\rightarrow$  Projects, and click Add.
  - a. Enter the name and organization details.
  - b. Select Git in the Source Control Credential Type field.
  - c. enter https://github.com/NetApp-Automation/na\_oracle19c\_deploy.git as the source control URL.
  - d. Click Save.
  - e. The project might need to sync occasionally when the source code changes.

#### 3. Configure Oracle host\_vars

The variables defined in this section are applied to each individual Oracle server and database.

1. Input your environment-specific parameters in the following embedded Oracle hosts variables or host\_vars form.

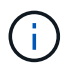

The items in blue must be changed to match your environment.

#### **Host VARS Config**

```
******
############## Host Variables Configuration
                                                  ##################
******
# Add your Oracle Host
ansible host: "10.61.180.15"
# Oracle db log archive mode: true - ARCHIVELOG or false - NOARCHIVELOG
log archive mode: "true"
# Number of pluggable databases per container instance identified by sid.
Pdb name specifies the prefix for container database naming in this case
cdb2 pdb1, cdb2 pdb2, cdb2 pdb3
oracle sid: "cdb2"
pdb num: "3"
pdb name: "{{ oracle sid }} pdb"
# CDB listener port, use different listener port for additional CDB on
same host
listener port: "1523"
# CDB is created with SGA at 75% of memory limit, MB. Consider how many
databases to be hosted on the node and how much ram to be allocated to
each DB. The grand total SGA should not exceed 75% available RAM on node.
memory limit: "5464"
# Set "em configuration: DBEXPRESS" to install enterprise manager express
and choose a unique port from 5500 to 5599 for each sid on the host.
# Leave them black if em express is not installed.
em configuration: "DBEXPRESS"
em express port: "5501"
# {{groups.oracle[0]}} represents first Oracle DB server as defined in
```

Oracle hosts group [oracle]. For concurrent multiple Oracle DB servers deployment, [0] will be incremented for each additional DB server. For example, {{groups.oracle[1]}}" represents DB server 2,

```
"{{groups.oracle[2]}}" represents DB server 3 ... As a good practice and
the default, minimum three volumes is allocated to a DB server with
corresponding /u01, /u02, /u03 mount points, which store oracle binary,
oracle data, and oracle recovery files respectively. Additional volumes
can be added by click on "More NFS volumes" but the number of volumes
allocated to a DB server must match with what is defined in global vars
file by volumes_nfs parameter, which dictates how many volumes are to be
created for each DB server.
host_datastores_nfs:
    - {vol_name: "{{groups.oracle[0]}}_u01", aggr_name: "aggr01_node01",
lif: "172.21.94.200", size: "25"}
    - {vol_name: "{{groups.oracle[0]}}_u02", aggr_name: "aggr01_node01",
lif: "172.21.94.200", size: "25"}
    - {vol_name: "{{groups.oracle[0]}}_u03", aggr_name: "aggr01_node01",
lif: "172.21.94.200", size: "25"}
    - {vol_name: "{{groups.oracle[0]}}_u03", aggr_name: "aggr01_node01",
```

- a. Fill in all variables in the blue fields.
- b. After completing variables input, click the Copy button on the form to copy all variables to be transferred to AWX or Tower.
- c. Navigate back to AWX or Tower and go to Resources → Hosts, and select and open the Oracle server configuration page.
- d. Under the Details tab, click edit and paste the copied variables from step 1 to the Variables field under the YAML tab.
- e. Click Save.
- f. Repeat this process for any additional Oracle servers in the system.

#### 4. Configure global variables

Variables defined in this section apply to all Oracle hosts, databases, and the ONTAP cluster.

1. Input your environment-specific parameters in following embedded global variables or vars form.

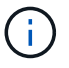

The items in blue must be changed to match your environment.

```
#Change only if you are changing the group name either in inventory/hosts
file or in inventory groups in case of AWX/Tower
hosts group: "ontap"
#CA signed certificates (ONLY CHANGE to 'true' IF YOU ARE USING CA SIGNED
CERTIFICATES)
ca signed certs: "false"
#Names of the Nodes in the ONTAP Cluster
nodes:
- "AFF-01"
- "AFF-02"
#Storage VLANs
#Add additional rows for vlans as necessary
storage vlans:
  - {vlan id: "203", name: "infra NFS", protocol: "NFS"}
More Storage VLANsEnter Storage VLANs details
#Details of the Data Aggregates that need to be created
#If Aggregate creation takes longer, subsequent tasks of creating volumes
may fail.
#There should be enough disks already zeroed in the cluster, otherwise
aggregate create will zero the disks and will take long time
data aggregates:
 - {aggr name: "aggr01 node01"}
 - {aggr name: "aggr01 node02"}
#SVM name
svm name: "ora svm"
# SVM Management LIF Details
svm_mgmt_details:
 - {address: "172.21.91.100", netmask: "255.255.255.0", home port: "eOM"}
# NFS storage parameters when data protocol set to NFS. Volume named after
Oracle hosts name identified by mount point as follow for oracle DB server
1. Each mount point dedicates to a particular Oracle files: u01 - Oracle
binary, u02 - Oracle data, u03 - Oracle redo. Add additional volumes by
click on "More NFS volumes" and also add the volumes list to corresponding
host vars as host datastores nfs variable. For multiple DB server
deployment, additional volumes sets needs to be added for additional DB
server. Input variable "{{groups.oracle[1]}} u01",
"{{groups.oracle[1]}} u02", and "{{groups.oracle[1]}} u03" as vol name for
second DB server. Place volumes for multiple DB servers alternatingly
between controllers for balanced IO performance, e.g. DB server 1 on
```

```
controller node1, DB server 2 on controller node2 etc. Make sure match lif
address with controller node.
volumes nfs:
 - {vol name: "{{groups.oracle[0]}} u01", aggr name: "aggr01 node01",
lif: "172.21.94.200", size: "25"}
 - {vol name: "{{groups.oracle[0]}} u02", aggr name: "aggr01 node01",
lif: "172.21.94.200", size: "25"}
  - {vol_name: "{{groups.oracle[0]}}_u03", aggr_name: "aggr01_node01",
lif: "172.21.94.200", size: "25"}
#NFS LIFs IP address and netmask
nfs lifs details:
 - address: "172.21.94.200" #for node-1
   netmask: "255.255.255.0"
 - address: "172.21.94.201" #for node-2
   netmask: "255.255.255.0"
#NFS client match
client match: "172.21.94.0/24"
### Linux env specific config variables ###
#NFS Mount points for Oracle DB volumes
mount points:
 - "/u01"
 - "/u02"
 - "/u03"
# Up to 75% of node memory size divided by 2mb. Consider how many
databases to be hosted on the node and how much ram to be allocated to
each DB.
# Leave it blank if hugepage is not configured on the host.
hugepages nr: "1234"
# RedHat subscription username and password
redhat sub username: "xxx"
redhat sub password: "xxx"
****
```

initial\_pwd\_all: "netapp123"

- 1. Fill in all variables in blue fields.
- 2. After completing variables input, click the Copy button on the form to copy all variables to be transferred to AWX or Tower into the following job template.

#### 5. Configure and launch the job template.

- 1. Create the job template.
  - a. Navigate to Resources  $\rightarrow$  Templates  $\rightarrow$  Add and click Add Job Template.
  - b. Enter the name and description
  - c. Select the Job type; Run configures the system based on a playbook, and Check performs a dry run of a playbook without actually configuring the system.
  - d. Select the corresponding inventory, project, playbook, and credentials for the playbook.
  - e. Select the all\_playbook.yml as the default playbook to be executed.
  - f. Paste global variables copied from step 4 into the Template Variables field under the YAML tab.
  - g. Check the box Prompt on Launch in the Job Tags field.
  - h. Click Save.
- 2. Launch the job template.
  - a. Navigate to Resources  $\rightarrow$  Templates.
  - b. Click the desired template and then click Launch.
  - c. When prompted on launch for Job Tags, type in requirements\_config. You might need to click the Create Job Tag line below requirements\_config to enter the job tag.

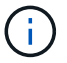

requirements\_config ensures that you have the correct libraries to run the other roles.

- a. Click Next and then Launch to start the job.
- b. Click View  $\rightarrow$  Jobs to monitor the job output and progress.
- c. When prompted on launch for Job Tags, type in ontap\_config. You might need to click the Create "Job Tag" line right below ontap\_config to enter the job tag.
- d. Click Next and then Launch to start the job.
- e. Click View  $\rightarrow$  Jobs to monitor the job output and progress
- f. After the ontap\_config role has completed, run the process again for linux\_config.
- g. Navigate to Resources  $\rightarrow$  Templates.

- h. Select the desired template and then click Launch.
- i. When prompted on launch for the Job Tags type in linux\_config, you might need to select the Create "job tag" line right below linux\_config to enter the job tag.
- j. Click Next and then Launch to start the job.
- k. Select View  $\rightarrow$  Jobs to monitor the job output and progress.
- I. After the linux\_config role has completed, run the process again for oracle\_config.
- m. Go to Resources  $\rightarrow$  Templates.
- n. Select the desired template and then click Launch.
- o. When prompted on launch for Job Tags, type oracle\_config. You might need to select the Create "Job Tag" line right below oracle\_config to enter the job tag.
- p. Click Next and then Launch to start the job.
- q. Select View  $\rightarrow$  Jobs to monitor the job output and progress.

#### 6. Deploy additional database on same Oracle host

The Oracle portion of the playbook creates a single Oracle container database on an Oracle server per execution. To create additional container databases on the same server, complete the following steps.

- 1. Revise host\_vars variables.
  - a. Go back to step 2 Configure Oracle host\_vars.
  - b. Change the Oracle SID to a different naming string.
  - c. Change the listener port to different number.
  - d. Change the EM Express port to a different number if you are installing EM Express.
  - e. Copy and paste the revised host variables to the Oracle Host Variables field in the Host Configuration Detail tab.
- 2. Launch the deployment job template with only the oracle\_config tag.
- 3. Log in to Oracle server as oracle user and execute the following commands:

```
ps -ef | grep ora
```

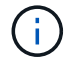

This will list oracle processes if installation completed as expected and oracle DB started

4. Log in to the database to check the db configuration settings and the PDBs created with the following command sets.

```
[oracle@localhost ~]$ sqlplus / as sysdba
SQL*Plus: Release 19.0.0.0.0 - Production on Thu May 6 12:52:51 2021
Version 19.8.0.0.0
Copyright (c) 1982, 2019, Oracle. All rights reserved.
Connected to:
Oracle Database 19c Enterprise Edition Release 19.0.0.0.0 - Production
Version 19.8.0.0.0
SQL>
SQL> select name, log mode from v$database;
NAME LOG MODE
_____ ___
CDB2 ARCHIVELOG
SQL> show pdbs
  CON ID CON NAME
                               OPEN MODE RESTRICTED
_____ _____
                                   READ ONLY NO
       2 PDB$SEED
       3 CDB2 PDB1
                                   READ WRITE NO
                                  READ WRITE NO
READ WRITE NO
       4 CDB2 PDB2
       5 CDB2 PDB3
col svrname form a30
col dirname form a30
select svrname, dirname, nfsversion from v$dnfs servers;
SQL> col svrname form a30
SQL> col dirname form a30
SQL> select svrname, dirname, nfsversion from v$dnfs servers;
SVRNAME
                                                    NFSVERSION
                          DIRNAME
_____
_____
172.21.126.200
                        /rhelora03 u02
                                                    NFSv3.0
172.21.126.200
                         /rhelora03 u03
                                                    NFSv3.0
172.21.126.200
                          /rhelora03 u01
                                                   NFSv3.0
```

This confirms that dNFS is working properly.

5. Connect to database via listener to check hte Oracle listener configuration with the following command. Change to the appropriate listener port and database service name.

```
[oracle@localhost ~]$ sqlplus
system@//localhost:1523/cdb2_pdbl.cie.netapp.com
SQL*Plus: Release 19.0.0.0.0 - Production on Thu May 6 13:19:57 2021
Version 19.8.0.0.0
Copyright (c) 1982, 2019, Oracle. All rights reserved.
Enter password:
Last Successful login time: Wed May 05 2021 17:11:11 -04:00
Connected to:
Oracle Database 19c Enterprise Edition Release 19.0.0.0.0 - Production
Version 19.8.0.0.0
SQL> show user
USER is "SYSTEM"
SQL> show con_name
CON_NAME
CDE2_PDB1
```

This confirms that Oracle listener is working properly.

#### Where to go for help?

If you need help with the toolkit, please join the NetApp Solution Automation community support slack channel and look for the solution-automation channel to post your questions or inquires.

#### Step-by-step deployment procedure

This document details the deployment of Oracle 19c using the automation command line interface (cli).

#### CLI deployment Oracle 19c Database

This section covers the steps required to prepare and deploy Oracle19c Database with the CLI. Make sure that you have reviewed the Getting Started and Requirements section and prepared your environment accordingly.

#### Download Oracle19c repo

1. From your ansible controller, run the following command:

git clone https://github.com/NetApp-Automation/na\_oracle19c\_deploy.git

2. After downloading the repository, change directories to na\_oracle19c\_deploy <cd na\_oracle19c\_deploy>.

#### Edit the hosts file

Complete the following before deployment:

- 1. Edit your hosts file na\_oracle19c\_deploy directory.
- 2. Under [ontap], change the IP address to your cluster management IP.
- 3. Under the [oracle] group, add the oracle hosts names. The host name must be resolved to its IP address either through DNS or the hosts file, or it must be specified in the host.
- 4. After you have completed these steps, save any changes.

The following example depicts a host file:

#ONTAP Host
[ontap]
"10.61.184.183"
#Oracle hosts
[oracle]
"rtpora01"
"rtpora02"

This example executes the playbook and deploys oracle 19c on two oracle DB servers concurrently. You can also test with just one DB server. In that case, you only need to configure one host variable file.

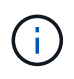

The playbook executes the same way regardless of how many Oracle hosts and databases you deploy.

#### Edit the host\_name.yml file under host\_vars

Each Oracle host has its host variable file identified by its host name that contains host-specific variables. You can specify any name for your host. Edit and copy the host\_vars from the Host VARS Config section and paste it into your desired host\_name.yml file.

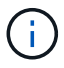

The items in blue must be changed to match your environment.

#### Host VARS Config

ansible host: "10.61.180.15"

# Oracle db log archive mode: true - ARCHIVELOG or false - NOARCHIVELOG log archive mode: "true"

# Number of pluggable databases per container instance identified by sid. Pdb\_name specifies the prefix for container database naming in this case cdb2\_pdb1, cdb2\_pdb2, cdb2\_pdb3

oracle\_sid: "cdb2"
pdb\_num: "3"
pdb\_name: "{{ oracle\_sid }}\_pdb"

# CDB listener port, use different listener port for additional CDB on same host listener port: "1523"

# CDB is created with SGA at 75% of memory\_limit, MB. Consider how many databases to be hosted on the node and how much ram to be allocated to each DB. The grand total SGA should not exceed 75% available RAM on node. memory limit: "5464"

# Set "em\_configuration: DBEXPRESS" to install enterprise manager express and choose a unique port from 5500 to 5599 for each sid on the host. # Leave them black if em express is not installed. em\_configuration: "DBEXPRESS" em\_express\_port: "5501"

# {{groups.oracle[0]}} represents first Oracle DB server as defined in Oracle hosts group [oracle]. For concurrent multiple Oracle DB servers deployment, [0] will be incremented for each additional DB server. For example, {{groups.oracle[1]}}" represents DB server 2, "{{groups.oracle[2]}}" represents DB server 3 ... As a good practice and the default, minimum three volumes is allocated to a DB server with corresponding /u01, /u02, /u03 mount points, which store oracle binary,

oracle data, and oracle recovery files respectively. Additional volumes can be added by click on "More NFS volumes" but the number of volumes allocated to a DB server must match with what is defined in global vars file by volumes\_nfs parameter, which dictates how many volumes are to be created for each DB server.

#### host\_datastores\_nfs:

- {vol\_name: "{{groups.oracle[0]}}\_u01", aggr\_name: "aggr01\_node01", lif: "172.21.94.200", size: "25"}

- {vol\_name: "{{groups.oracle[0]}}\_u02", aggr\_name: "aggr01\_node01", lif: "172.21.94.200", size: "25"}

- {vol\_name: "{{groups.oracle[0]}}\_u03", aggr\_name: "aggr01\_node01", lif: "172.21.94.200", size: "25"}

#### Edit the vars.yml file

The vars.yml file consolidates all environment-specific variables (ONTAP, Linux, or Oracle) for Oracle deployment.

1. Edit and copy the variables from the VARS section and paste these variables into your vars.yml file.

```
******
###### Oracle 19c deployment global user configuration variables ######
####### Consolidate all variables from ontap, linux and oracle ######
*****
### Ontap env specific config variables ###
#Inventory group name
#Default inventory group name - 'ontap'
#Change only if you are changing the group name either in inventory/hosts
file or in inventory groups in case of AWX/Tower
hosts group: "ontap"
#CA signed certificates (ONLY CHANGE to 'true' IF YOU ARE USING CA SIGNED
CERTIFICATES)
ca signed certs: "false"
#Names of the Nodes in the ONTAP Cluster
nodes:
- "AFF-01"
- "AFF-02"
#Storage VLANs
#Add additional rows for vlans as necessary
storage vlans:
  - {vlan id: "203", name: "infra NFS", protocol: "NFS"}
More Storage VLANsEnter Storage VLANs details
#Details of the Data Aggregates that need to be created
#If Aggregate creation takes longer, subsequent tasks of creating volumes
may fail.
#There should be enough disks already zeroed in the cluster, otherwise
aggregate create will zero the disks and will take long time
data aggregates:
 - {aggr_name: "aggr01_node01"}
 - {aggr name: "aggr01 node02"}
#SVM name
```

```
svm name: "ora svm"
```

# # SVM Management LIF Details svm\_mgmt\_details: - {address: "172.21.91.100", netmask: "255.255.255.0", home port: "e0M"}

# NFS storage parameters when data\_protocol set to NFS. Volume named after Oracle hosts name identified by mount point as follow for oracle DB server 1. Each mount point dedicates to a particular Oracle files: u01 - Oracle binary, u02 - Oracle data, u03 - Oracle redo. Add additional volumes by click on "More NFS volumes" and also add the volumes list to corresponding host\_vars as host\_datastores\_nfs variable. For multiple DB server deployment, additional volumes sets needs to be added for additional DB server. Input variable "{{groups.oracle[1]}}\_u01", "{{groups.oracle[1]}}\_u02", and "{{groups.oracle[1]}}\_u03" as vol\_name for second DB server. Place volumes for multiple DB servers alternatingly between controllers for balanced IO performance, e.g. DB server 1 on controller node1, DB server 2 on controller node2 etc. Make sure match lif address with controller node.

```
volumes nfs:
```

- {vol\_name: "{{groups.oracle[0]}}\_u01", aggr\_name: "aggr01\_node01", lif: "172.21.94.200", size: "25"} - {vol name: "{{groups.oracle[0]}} u02", aggr name: "aggr01 node01",

```
- {vol_name: {{groups.oracle[0]}}_u02 , aggr_name: aggr01_node01 ,
lif: "172.21.94.200", size: "25"}
- {vol name: "{{groups.oracle[0]}} u03", aggr name: "aggr01 node01",
```

```
lif: "172.21.94.200", size: "25"}
```

#NFS LIFs IP address and netmask

nfs lifs details:

- address: "172.21.94.200" #for node-1 netmask: "255.255.255.0"
- address: "172.21.94.201" #for node-2
  netmask: "255.255.255.0"

#NFS client match

client match: "172.21.94.0/24"

#NFS Mount points for Oracle DB volumes

```
mount points:
```

```
- "/u01"
 - "/u02"
 - "/u03"
# Up to 75% of node memory size divided by 2mb. Consider how many
databases to be hosted on the node and how much ram to be allocated to
each DB.
# Leave it blank if hugepage is not configured on the host.
hugepages nr: "1234"
# RedHat subscription username and password
redhat sub username: "xxx"
redhat sub password: "xxx"
******
### DB env specific install and config variables ###
*****
db domain: "your.domain.com"
# Set initial password for all required Oracle passwords. Change them
after installation.
initial pwd all: "netapp123"
```

#### Run the playbook

After completing the required environment prerequisites and copying the variables into vars.yml and your host.yml, you are now ready to deploy the playbooks.

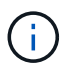

<username> must be changed to match your environment.

1. Run the ONTAP playbook by passing the correct tags and ONTAP cluster username. Fill the password for ONTAP cluster, and vsadmin when prompted.

```
ansible-playbook -i hosts all_playbook.yml -u username -k -K -t ontap config -e @vars/vars.yml
```

2. Run the Linux playbook to execute Linux portion of deployment. Input for admin ssh password as well as sudo password.

```
ansible-playbook -i hosts all_playbook.yml -u username -k -K -t linux_config -e @vars/vars.yml
```

Run the Oracle playbook to execute Oracle portion of deployment. Input for admin ssh password as well as sudo password.

```
ansible-playbook -i hosts all_playbook.yml -u username -k -K -t oracle config -e @vars/vars.yml
```

#### **Deploy Additional Database on Same Oracle Host**

The Oracle portion of the playbook creates a single Oracle container database on an Oracle server per execution. To create additional container database on the same server, complete the following steps:

- 1. Revise the host\_vars variables.
  - a. Go back to step 3 Edit the host\_name.yml file under host\_vars.
  - b. Change the Oracle SID to a different naming string.
  - c. Change the listener port to different number.
  - d. Change the EM Express port to a different number if you have installed EM Express.
  - e. Copy and paste the revised host variables to the Oracle host variable file under host vars.
- 2. Execute the playbook with the oracle config tag as shown above in Run the playbook.

#### Validate Oracle installation

1. Log in to Oracle server as oracle user and execute the following commands:

```
ps -ef | grep ora
```

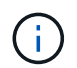

This will list oracle processes if installation completed as expected and oracle DB started

2. Log in to the database to check the db configuration settings and the PDBs created with the following command sets.

```
[oracle@localhost ~]$ sqlplus / as sysdba
SQL*Plus: Release 19.0.0.0.0 - Production on Thu May 6 12:52:51 2021
Version 19.8.0.0.0
Copyright (c) 1982, 2019, Oracle. All rights reserved.
Connected to:
Oracle Database 19c Enterprise Edition Release 19.0.0.0.0 - Production
Version 19.8.0.0.0
SQL>
SQL> select name, log mode from v$database;
NAME LOG MODE
_____ ___
CDB2 ARCHIVELOG
SQL> show pdbs
  CON ID CON NAME
                               OPEN MODE RESTRICTED
_____ _____
                                   READ ONLY NO
       2 PDB$SEED
       3 CDB2 PDB1
                                   READ WRITE NO
                                  READ WRITE NO
READ WRITE NO
       4 CDB2 PDB2
       5 CDB2 PDB3
col svrname form a30
col dirname form a30
select svrname, dirname, nfsversion from v$dnfs servers;
SQL> col svrname form a30
SQL> col dirname form a30
SQL> select svrname, dirname, nfsversion from v$dnfs servers;
SVRNAME
                                                    NFSVERSION
                         DIRNAME
_____
_____
172.21.126.200
                        /rhelora03 u02
                                                    NFSv3.0
172.21.126.200
                         /rhelora03 u03
                                                    NFSv3.0
172.21.126.200
                          /rhelora03 u01
                                                 NFSv3.0
```

This confirms that dNFS is working properly.

3. Connect to database via listener to check hte Oracle listener configuration with the following command. Change to the appropriate listener port and database service name.

```
[oracle@localhost ~]$ sqlplus
system@//localhost:1523/cdb2_pdbl.cie.netapp.com
SQL*Plus: Release 19.0.0.0.0 - Production on Thu May 6 13:19:57 2021
Version 19.8.0.0.0
Copyright (c) 1982, 2019, Oracle. All rights reserved.
Enter password:
Last Successful login time: Wed May 05 2021 17:11:11 -04:00
Connected to:
Oracle Database 19c Enterprise Edition Release 19.0.0.0.0 - Production
Version 19.8.0.0.0
SQL> show user
USER is "SYSTEM"
SQL> show con_name
CON_NAME
CDB2_PDB1
```

This confirms that Oracle listener is working properly.

#### Where to go for help?

If you need help with the toolkit, please join the NetApp Solution Automation community support slack channel and look for the solution-automation channel to post your questions or inquires.

# **Solution Overview**

This page describes the Automated method for deploying Oracle19c on NetApp ONTAP storage.

## **Automated Data Protection for Oracle Databases**

Organizations are automating their environments to gain efficiencies, accelerate deployments, and reduce manual effort. Configuration management tools like Ansible are being used to streamline enterprise database operations. In this solution, we demonstrate how you can use Ansible to automate the data protection of Oracle with NetApp ONTAP. By enabling storage administrators, systems administrators, and DBAs to consistently and rapidly setup data replication to an offsite data center or to public cloud, you achieve the following benefits:

- Eliminate design complexities and human errors, and implement a repeatable consistent deployment and best practices
- Decrease time for configuration of Intercluster replication, CVO instantiation, and recovery of Oracle databases
- · Increase database administrators, systems and storage administrators productivity

• Provides database recovery workflow for ease of testing a DR scenario.

NetApp provides customers with validated Ansible modules and roles to accelerate deployment, configuration, and lifecycle management of your Oracle database environment. This solution provides instruction and Ansible playbook code, to help you:

#### On Prem to on prem replication

- Create intercluster lifs on source and destination
- · Establish cluster and vserver peering
- · Create and initialize SnapMirror of Oracle volumes
- Create a replication schedule through AWX/Tower for Oracle binaries, databases, and logs
- · Restore Oracle DB on the destination, and bring database online

#### On Prem to CVO in AWS

- Create AWS connector
- Create CVO instance in AWS
- Add On-Prem cluster to Cloud Manager
- · Create intercluster lifs on source
- · Establish cluster and vserver peering
- · Create and initialize SnapMirror of Oracle volumes
- Create a replication schedule through AWX/Tower for Oracle binaries, databases, and logs
- · Restore Oracle DB on the destination, and bring database online

After you are ready, click here for getting started with the solution.

## **Getting started**

This solution has been designed to be run in an AWX/Tower environment.

#### AWX/Tower

For AWX/Tower environments, you are guided through creating an inventory of your ONTAP cluster management and Oracle server (IPs and hostnames), creating credentials, configuring a project that pulls the Ansible code from NetApp Automation Github, and the Job Template that launches the automation.

- 1. The solution has been designed to run in a private cloud scenario (on-premise to on-premise), and hybrid cloud (on-premise to public cloud Cloud Volumes ONTAP [CVO])
- 2. Fill out the variables specific to your environment, and copy and paste them into the Extra Vars fields in your job template.
- 3. After the extra vars have been added to your job template, you can launch the automation.
- 4. The automation is set to be ran three phases (Setup, Replication Schedule for Oracle Binaries, Database, Logs, and Replication Schedule just for Logs), and a forth phase to recovering the database at a DR site.
- 5. For detailed instructions for obtaining the keys and tokens necessary for the CVO Data Protection visit Gather Pre-requisites For CVO and Connector Deployments

### Requirements

| On-Prem             |                                                                                                    |  |  |
|---------------------|----------------------------------------------------------------------------------------------------|--|--|
| Environment         | Requirements                                                                                                    |  |  |
| Ansible environment | AWX/Tower                                                                                                    |  |  |
|                     | Ansible v.2.10 and higher                                                                                                    |  |  |
|                     | Python 3                                                                                                    |  |  |
|                     | Python libraries<br>- netapp-lib<br>- xmltodict<br>- jmespath                                                                 |  |  |
| ONTAP               | ONTAP version 9.8 +                                                                                                    |  |  |
|                     | Two data aggregates                                                                                                    |  |  |
|                     | NFS vlan and ifgrp created                                                                                                    |  |  |
| Oracle server(s)    | RHEL 7/8                                                                                                    |  |  |
|                     | Oracle Linux 7/8                                                                                                    |  |  |
|                     | Network interfaces for NFS, public, and optional mgmt                                                                         |  |  |
|                     | Existing Oracle environment on source, and the equivalent Linux operating system at the destination (DR Site or Public Cloud) |  |  |

# CVO

| Environment         | Requirements                                                                                                    |
|---------------------|----------------------------------------------------------------------------------------------------|
| Ansible environment | AWX/Tower                                                                                                    |
|                     | Ansible v.2.10 and higher                                                                                                    |
|                     | Python 3                                                                                                    |
|                     | Python libraries<br>- netapp-lib<br>- xmltodict<br>- jmespath                                                                 |
| ONTAP               | ONTAP version 9.8 +                                                                                                    |
|                     | Two data aggregates                                                                                                    |
|                     | NFS vlan and ifgrp created                                                                                                    |
| Oracle server(s)    | RHEL 7/8                                                                                                    |
|                     | Oracle Linux 7/8                                                                                                    |
|                     | Network interfaces for NFS, public, and optional mgmt                                                                         |
|                     | Existing Oracle environment on source, and the equivalent Linux operating system at the destination (DR Site or Public Cloud) |
|                     | Set appropriate swap space on the Oracle EC2 instance, by default some EC2 instances are deployed with 0 swap                 |
| Environment       | Requirements                       |
|-------------------|------------------------------------|
| Cloud Manager/AWS | AWS Access/Secret Key              |
|                   | NetApp Cloud Manager Account       |
|                   | NetApp Cloud Manager Refresh Token |

# **Automation Details**

# On-Prem |

This automated deployment is designed with a single Ansible playbook that consists of three separate roles. The roles are for ONTAP, Linux, and Oracle configurations. The following table describes which tasks are being automated.

| Playbook            | Tasks                                                                              |
|---------------------|------------------------------------------------------------------------------------|
| ontap_setup         | Pre-check of the ONTAP environment                                                 |
|                     | Creation of Intercluster LIFs on source cluster (OPTIONAL)                         |
|                     | Creation of Intercluster LIFs on destination cluster (OPTIONAL)                    |
|                     | Creation of Cluster and SVM Peering                                                |
|                     | Creation of destination SnapMirror and Initialization of designated Oracle volumes |
| ora_replication_cg  | Enable backup mode for each database in /etc/oratab                                |
|                     | Snapshot taken of Oracle Binary and Database volumes                               |
|                     | Snapmirror Updated                                                                 |
|                     | Turn off backup mode for each database in /etc/oratab                              |
| ora_replication_log | Switch current log for each database in /etc/oratab                                |
|                     | Snapshot taken of Oracle Log volume                                                |
|                     | Snapmirror Updated                                                                 |
| ora_recovery        | Break SnapMirror                                                                   |
|                     | Enable NFS and create junction path for Oracle volumes on the destination          |
|                     | Configure DR Oracle Host                                                           |
|                     | Mount and verify Oracle volumes                                                    |
|                     | Recover and start Oracle database                                                  |

# CVO

This automated deployment is designed with a single Ansible playbook that consists of three separate roles. The roles are for ONTAP, Linux, and Oracle configurations. The following table describes which tasks are being automated.

| Playbook            | Tasks                                                                              |
|---------------------|------------------------------------------------------------------------------------|
| cvo_setup           | Pre-check of the environment                                                       |
|                     | AWS Configure/AWS Access Key ID/Secret Key/Default Region                          |
|                     | Creation of AWS Role                                                               |
|                     | Creation of NetApp Cloud Manager Connector instance in AWS                         |
|                     | Creation of Cloud Volumes ONTAP (CVO) instance in AWS                              |
|                     | Add On-Prem Source ONTAP Cluster to NetApp Cloud Manager                           |
|                     | Creation of destination SnapMirror and Initialization of designated Oracle volumes |
| ora_replication_cg  | Enable backup mode for each database in /etc/oratab                                |
|                     | Snapshot taken of Oracle Binary and Database volumes                               |
|                     | Snapmirror Updated                                                                 |
|                     | Turn off backup mode for each database in /etc/oratab                              |
| ora_replication_log | Switch current log for each database in /etc/oratab                                |
|                     | Snapshot taken of Oracle Log volume                                                |
|                     | Snapmirror Updated                                                                 |
| ora_recovery        | Break SnapMirror                                                                   |
|                     | Enable NFS and create junction path for Oracle volumes on the destination CVO      |
|                     | Configure DR Oracle Host                                                           |
|                     | Mount and verify Oracle volumes                                                    |
|                     | Recover and start Oracle database                                                  |

# **Default parameters**

To simplify automation, we have preset many required Oracle parameters with default values. It is generally not necessary to change the default parameters for most deployments. A more advanced user can make changes to the default parameters with caution. The default parameters are located in each role folder under defaults directory.

#### License

You should read license information as stated in the Github repository. By accessing, downloading, installing, or using the content in this repository, you agree the terms of the license laid out here.

Note that there are certain restrictions around producing and/or sharing any derivative works with the content in this repository. Please make sure you read the terms of the License before using the content. If you do not agree to all of the terms, do not access, download, or use the content in this repository.

After you are ready, click here for detailed AWX/Tower procedures.

# Step-by-step deployment procedure

This page describes the Automated Data Protection of Oracle19c on NetApp ONTAP storage.

# **AWX/Tower Oracle Data Protection**

#### Create the inventory, group, hosts, and credentials for your environment

This section describes the setup of inventory, groups, hosts, and access credentials in AWX/Ansible Tower that prepare the environment for consuming NetApp automated solutions.

- 1. Configure the inventory.
  - a. Navigate to Resources  $\rightarrow$  Inventories  $\rightarrow$  Add, and click Add Inventory.
  - b. Provide the name and organization details, and click Save.
  - c. On the Inventories page, click the inventory created.
  - d. Navigate to the Groups sub-menu and click Add.
  - e. Provide the name oracle for your first group and click Save.
  - f. Repeat the process for a second group called dr\_oracle.
  - g. Select the oracle group created, go to the Hosts sub-menu and click Add New Host.
  - h. Provide the IP address of the Source Oracle host's management IP, and click Save.
  - i. This process must be repeated for the dr\_oracle group and add the the DR/Destination Oracle host's management IP/hostname.

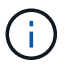

Below are instructions for creating the credential types and credentials for either On-Prem with ONTAP, or CVO on AWS.

#### **On-Prem**

- 1. Configure the credentials.
- 2. Create Credential Types. For solutions involving ONTAP, you must configure the credential type to match username and password entries.
  - a. Navigate to Administration  $\rightarrow$  Credential Types, and click Add.
  - b. Provide the name and description.
  - c. Paste the following content in Input Configuration:

```
fields:
    - id: dst_cluster_username
    type: string
    label: Destination Cluster Username
    - id: dst_cluster_password
    type: string
    label: Destination Cluster Password
    secret: true
    - id: src_cluster_username
    type: string
    label: Source Cluster Username
    - id: src_cluster_password
    type: string
    label: Source Cluster Password
    type: string
    label: Source Cluster Password
    secret: true
```

d. Paste the following content into Injector Configuration and then click Save:

```
extra_vars:
  dst_cluster_username: '{{ dst_cluster_username }}'
  dst_cluster_password: '{{ dst_cluster_password }}'
  src_cluster_username: '{{ src_cluster_username }}'
  src_cluster_password: '{{ src_cluster_password }}'
```

- 3. Create Credential for ONTAP
  - a. Navigate to Resources  $\rightarrow$  Credentials, and click Add.
  - b. Enter the name and organization details for the ONTAP Credentials
  - c. Select the credential type that was created in the previous step.
  - d. Under Type Details, enter the Username and Password for your Source and Destination Clusters.
  - e. Click Save
- 4. Create Credential for Oracle
  - a. Navigate to Resources  $\rightarrow$  Credentials, and click Add.
  - b. Enter the name and organization details for Oracle

- c. Select the Machine credential type.
- d. Under Type Details, enter the Username and Password for the Oracle hosts.
- e. Select the correct Privilege Escalation Method, and enter the username and password.
- f. Click Save
- g. Repeat process if needed for a different credential for the dr\_oracle host.

# CVO

- 1. Configure the credentials.
- 2. Create credential types. For solutions involving ONTAP, you must configure the credential type to match username and password entries, we will also add entries for Cloud Central and AWS.
  - a. Navigate to Administration  $\rightarrow$  Credential Types, and click Add.
  - b. Provide the name and description.
  - c. Paste the following content in Input Configuration:

```
fields:
 - id: dst cluster username
   type: string
   label: CVO Username
  - id: dst cluster password
   type: string
   label: CVO Password
   secret: true
  - id: cvo svm password
   type: string
   label: CVO SVM Password
    secret: true
  - id: src cluster username
   type: string
   label: Source Cluster Username
  - id: src cluster password
   type: string
   label: Source Cluster Password
   secret: true
  - id: regular id
   type: string
   label: Cloud Central ID
   secret: true
  - id: email id
   type: string
   label: Cloud Manager Email
   secret: true
  - id: cm password
   type: string
   label: Cloud Manager Password
   secret: true
 - id: access key
   type: string
   label: AWS Access Key
   secret: true
  - id: secret key
   type: string
   label: AWS Secret Key
   secret: true
  - id: token
   type: string
    label: Cloud Central Refresh Token
    secret: true
```

d. Paste the following content into Injector Configuration and click Save:

```
extra_vars:
dst_cluster_username: '{{ dst_cluster_username }}'
dst_cluster_password: '{{ dst_cluster_password }}'
cvo_svm_password: '{{ cvo_svm_password }}'
src_cluster_username: '{{ src_cluster_username }}'
src_cluster_password: '{{ src_cluster_password }}'
regular_id: '{{ regular_id }}'
email_id: '{{ email_id }}'
cm_password: '{{ cm_password }}'
access_key: '{{ access_key }}'
secret_key: '{{ secret_key }}'
token: '{{ token }}'
```

- 3. Create Credential for ONTAP/CVO/AWS
  - a. Navigate to Resources  $\rightarrow$  Credentials, and click Add.
  - b. Enter the name and organization details for the ONTAP Credentials
  - c. Select the credential type that was created in the previous step.
  - d. Under Type Details, enter the Username and Password for your Source and CVO Clusters, Cloud Central/Manager, AWS Access/Secret Key and Cloud Central Refresh Token.
  - e. Click Save
- 4. Create Credential for Oracle (Source)
  - a. Navigate to Resources  $\rightarrow$  Credentials, and click Add.
  - b. Enter the name and organization details for Oracle host
  - c. Select the Machine credential type.
  - d. Under Type Details, enter the Username and Password for the Oracle hosts.
  - e. Select the correct Privilege Escalation Method, and enter the username and password.
  - f. Click Save
- 5. Create Credential for Oracle Destination
  - a. Navigate to Resources  $\rightarrow$  Credentials, and click Add.
  - b. Enter the name and organization details for the DR Oracle host
  - c. Select the Machine credential type.
  - d. Under Type Details, enter the Username (ec2-user or if you have changed it from default enter that), and the SSH Private Key
  - e. Select the correct Privilege Escalation Method (sudo), and enter the username and password if needed.
  - f. Click Save

#### Create a project

1. Go to Resources  $\rightarrow$  Projects, and click Add.

- a. Enter the name and organization details.
- b. Select Git in the Source Control Credential Type field.
- c. enter https://github.com/NetApp-Automation/na\_oracle19c\_data\_protection.git as the source control URL.
- d. Click Save.
- e. The project might need to sync occasionally when the source code changes.

#### Configure global variables

Variables defined in this section apply to all Oracle hosts, databases, and the ONTAP cluster.

1. Input your environment-specific parameters in following embedded global variables or vars form.

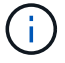

The items in blue must be changed to match your environment.

#### **On-Prem**

```
# Oracle Data Protection global user configuration variables
# Ontap env specific config variables
hosts group: "ontap"
ca signed certs: "false"
# Inter-cluster LIF details
src nodes:
 - "AFF-01"
  - "AFF-02"
dst nodes:
 - "DR-AFF-01"
  - "DR-AFF-02"
create source intercluster lifs: "yes"
source_intercluster_network_port_details:
  using dedicated ports: "yes"
  using ifgrp: "yes"
  using vlans: "yes"
  failover for shared individual ports: "yes"
  ifgrp name: "a0a"
  vlan id: "10"
  ports:
   - "e0b"
    - "e0q"
  broadcast domain: "NFS"
  ipspace: "Default"
  failover group_name: "iclifs"
source intercluster lif details:
  - name: "icl 1"
    address: "10.0.0.1"
    netmask: "255.255.255.0"
    home port: "a0a-10"
    node: "AFF-01"
  - name: "icl 2"
    address: "10.0.0.2"
    netmask: "255.255.255.0"
    home port: "a0a-10"
    node: "AFF-02"
create destination intercluster lifs: "yes"
```

```
destination intercluster network port details:
  using dedicated ports: "yes"
  using ifgrp: "yes"
  using vlans: "yes"
  failover for shared individual ports: "yes"
  ifgrp name: "a0a"
  vlan id: "10"
  ports:
   - "e0b"
    - "e0q"
  broadcast domain: "NFS"
  ipspace: "Default"
  failover group name: "iclifs"
destination intercluster lif details:
  - name: "icl 1"
    address: "10.0.0.3"
    netmask: "255.255.255.0"
   home port: "a0a-10"
   node: "DR-AFF-01"
  - name: "icl 2"
    address: "10.0.0.4"
    netmask: "255.255.255.0"
    home port: "a0a-10"
    node: "DR-AFF-02"
# Variables for SnapMirror Peering
passphrase: "your-passphrase"
# Source & Destination List
dst cluster name: "dst-cluster-name"
dst cluster ip: "dst-cluster-ip"
dst_vserver: "dst-vserver"
dst nfs lif: "dst-nfs-lif"
src cluster name: "src-cluster-name"
src cluster ip: "src-cluster-ip"
src vserver: "src-vserver"
# Variable for Oracle Volumes and SnapMirror Details
cg snapshot name prefix: "oracle"
src orabinary vols:
 - "binary vol"
src db vols:
 - "db vol"
src archivelog vols:
  - "log vol"
```

```
snapmirror_policy: "async_policy_oracle"
# Export Policy Details
export_policy_details:
  name: "nfs export policy"
  client match: "0.0.0.0/0"
 ro rule: "sys"
 rw rule: "sys"
# Linux env specific config variables
mount points:
 - "/u01"
 - "/u02"
 - "/u03"
hugepages nr: "1234"
redhat sub username: "xxx"
redhat sub password: "xxx"
# DB env specific install and config variables
recovery type: "scn"
control files:
 - "/u02/oradata/CDB2/control01.ctl"
  - "/u03/orareco/CDB2/control02.ctl"
```

#### CVO

```
****
### Ontap env specific config variables ###
#Inventory group name
#Default inventory group name - "ontap"
#Change only if you are changing the group name either in
inventory/hosts file or in inventory groups in case of AWX/Tower
hosts group: "ontap"
#CA signed certificates (ONLY CHANGE to "true" IF YOU ARE USING CA
SIGNED CERTIFICATES)
ca signed certs: "false"
#Names of the Nodes in the Source ONTAP Cluster
src nodes:
 - "AFF-01"
 - "AFF-02"
#Names of the Nodes in the Destination CVO Cluster
```

```
dst nodes:
 - "DR-AFF-01"
 - "DR-AFF-02"
#Define whether or not to create intercluster lifs on source cluster
(ONLY CHANGE to "No" IF YOU HAVE ALREADY CREATED THE INTERCLUSTER LIFS)
create source intercluster lifs: "yes"
source_intercluster_network port details:
 using dedicated ports: "yes"
 using ifgrp: "yes"
 using vlans: "yes"
 failover for shared individual ports: "yes"
 ifgrp name: "a0a"
 vlan id: "10"
 ports:
  - "e0b"
   - "e0q"
 broadcast domain: "NFS"
 ipspace: "Default"
 failover group name: "iclifs"
source intercluster lif details:
 - name: "icl 1"
   address: "10.0.0.1"
   netmask: "255.255.255.0"
   home port: "a0a-10"
   node: "AFF-01"
 - name: "icl 2"
   address: "10.0.0.2"
   netmask: "255.255.255.0"
   home port: "a0a-10"
   node: "AFF-02"
### CVO Deployment Variables ###
####### Access Keys Variables ######
# Region where your CVO will be deployed.
region deploy: "us-east-1"
############### CVO and Connector Vars ########
# AWS Managed Policy required to give permission for IAM role creation.
```

```
aws policy: "arn:aws:iam::1234567:policy/OCCM"
# Specify your aws role name, a new role is created if one already does
not exist.
aws role name: "arn:aws:iam::1234567:policy/OCCM"
# Name your connector.
connector name: "awx connector"
# Name of the key pair generated in AWS.
key pair: "key pair"
# Name of the Subnet that has the range of IP addresses in your VPC.
subnet: "subnet-12345"
# ID of your AWS secuirty group that allows access to on-prem
resources.
security group: "sg-123123123"
# You Cloud Manager Account ID.
account: "account-A23123A"
# Name of the your CVO instance
cvo name: "test cvo"
# ID of the VPC in AWS.
vpc: "vpc-123123123"
*****
# Variables for - Add on-prem ONTAP to Connector in Cloud Manager
*****
# For Federated users, Client ID from API Authentication Section of
Cloud Central to generate access token.
sso id: "123123123123123123123"
# For regular access with username and password, please specify "pass"
as the connector access. For SSO users, use "refresh token" as the
variable.
connector access: "pass"
******
# Variables for SnapMirror Peering
****
```

#Please Enter Destination Cluster (Once CVO is Created Add this
Variable to all templates)
dst\_cluster\_ip: "dst-cluster-ip"

#Please Enter Destination SVM to create mirror relationship
dst\_vserver: "dst-vserver"

#Please Enter NFS Lif for dst vserver (Once CVO is Created Add this
Variable to all templates)
dst nfs lif: "dst-nfs-lif"

#Please Enter Source Cluster Name
src cluster name: "src-cluster-name"

#Please Enter Source Cluster
src\_cluster\_ip: "src-cluster-ip"

#Please Enter Source SVM
src\_vserver: "src-vserver"

```
#Please Enter Source Oracle Binary Volume(s)
src_orabinary_vols:
    - "binary_vol"
#Please Enter Source Database Volume(s)
src_db_vols:
    - "db_vol"
#Please Enter Source Archive Volume(s)
```

```
src archivelog vols:
 - "log vol"
#Please Enter Destination Snapmirror Policy
snapmirror policy: "async policy oracle"
*****
# Export Policy Details
******
#Enter the destination export policy details (Once CVO is Created Add
this Variable to all templates)
export policy details:
 name: "nfs export policy"
 client match: "0.0.0.0/0"
 ro rule: "sys"
 rw rule: "sys"
******
### Linux env specific config variables ###
******
#NFS Mount points for Oracle DB volumes
mount points:
 - "/u01"
 - "/u02"
 - "/u03"
# Up to 75% of node memory size divided by 2mb. Consider how many
databases to be hosted on the node and how much ram to be allocated to
each DB.
# Leave it blank if hugepage is not configured on the host.
hugepages nr: "1234"
# RedHat subscription username and password
redhat sub username: "xxx"
redhat sub password: "xxx"
****
### DB env specific install and config variables ###
*****
#Recovery Type (leave as scn)
recovery type: "scn"
```

# #Oracle Control Files

# control\_files:

- "/u02/oradata/CDB2/control01.ctl"
- "/u03/orareco/CDB2/control02.ctl"

#### **Automation Playbooks**

There are four separate playbooks that need to be ran.

- 1. Playbook for Setting up your environment, On-Prem or CVO.
- 2. Playbook for replicating Oracle Binaries and Databases on a schedule
- 3. Playbook for replicating Oracle Logs on a schedule
- 4. Playbook for Recovering your database on a destination host

# ONTAP/CVO Setup

ONTAP and CVO Setup

# Configure and launch the job template.

- 1. Create the job template.
  - a. Navigate to Resources  $\rightarrow$  Templates  $\rightarrow$  Add and click Add Job Template.
  - b. Enter the name ONTAP/CVO Setup
  - c. Select the Job type; Run configures the system based on a playbook.
  - d. Select the corresponding inventory, project, playbook, and credentials for the playbook.
  - e. Select the ontap\_setup.yml playbook for an On-Prem environment or select the cvo\_setup.yml for replicating to a CVO instance.
  - f. Paste global variables copied from step 4 into the Template Variables field under the YAML tab.
  - g. Click Save.
- 2. Launch the job template.
  - a. Navigate to Resources  $\rightarrow$  Templates.
  - b. Click the desired template and then click Launch.

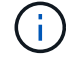

We will use this template and copy it out for the other playbooks.

#### **Replication For Binary and Database Volumes**

Scheduling the Binary and Database Replication Playbook

#### Configure and launch the job template.

- 1. Copy the previously created job template.
  - a. Navigate to Resources  $\rightarrow$  Templates.
  - b. Find the ONTAP/CVO Setup Template, and on the far right click on Copy Template
  - c. Click Edit Template on the copied template, and change the name to Binary and Database Replication Playbook.
  - d. Keep the same inventory, project, credentials for the template.
  - e. Select the ora\_replication\_cg.yml as the playbook to be executed.
  - f. The variables will remain the same, but the CVO cluster IP will need to be set in the variable dst\_cluster\_ip.
  - g. Click Save.
- 2. Schedule the job template.
  - a. Navigate to Resources  $\rightarrow$  Templates.
  - b. Click the Binary and Database Replication Playbook template and then click Schedules at the top set of options.
  - c. Click Add, add Name Schedule for Binary and Database Replication, choose the Start date/time at the beginning of the hour, choose your Local time zone, and Run frequency. Run frequency will be often the SnapMirror replication will be updated.

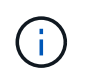

A separate schedule will be created for the Log volume replication, so that it can be replicated on a more frequent cadence.

# **Replication for Log Volumes**

Scheduling the Log Replication Playbook

# Configure and launch the job template.

- 1. Copy the previously created job template.
  - a. Navigate to Resources  $\rightarrow$  Templates.
  - b. Find the ONTAP/CVO Setup Template, and on the far right click on Copy Template
  - c. Click Edit Template on the copied template, and change the name to Log Replication Playbook.
  - d. Keep the same inventory, project, credentials for the template.
  - e. Select the ora\_replication\_logs.yml as the playbook to be executed.
  - f. The variables will remain the same, but the CVO cluster IP will need to be set in the variable dst\_cluster\_ip.
  - g. Click Save.
- 2. Schedule the job template.
  - a. Navigate to Resources  $\rightarrow$  Templates.
  - b. Click the Log Replication Playbook template and then click Schedules at the top set of options.
  - c. Click Add, add Name Schedule for Log Replication, choose the Start date/time at the beginning of the hour, choose your Local time zone, and Run frequency. Run frequency will be often the SnapMirror replication will be updated.

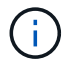

It is recommended to set the log schedule to update every hour to ensure the recovery to the last hourly update.

# **Restore and Recover Database**

Scheduling the Log Replication Playbook

#### Configure and launch the job template.

- 1. Copy the previously created job template.
  - a. Navigate to Resources  $\rightarrow$  Templates.
  - b. Find the ONTAP/CVO Setup Template, and on the far right click on Copy Template
  - c. Click Edit Template on the copied template, and change the name to Restore and Recovery Playbook.
  - d. Keep the same inventory, project, credentials for the template.
  - e. Select the ora\_recovery.yml as the playbook to be executed.
  - f. The variables will remain the same, but the CVO cluster IP will need to be set in the variable dst\_cluster\_ip.
  - g. Click Save.

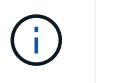

#### Recovering Oracle Database

- On-premises production Oracle databases data volumes are protected via NetApp SnapMirror replication to either a redundant ONTAP cluster in secondary data center or Cloud Volume ONTAP in public cloud. In a fully configured disaster recovery environment, recovery compute instances in secondary data center or public cloud are standby and ready to recover the production database in the case of a disaster. The standby compute instances are kept in sync with on-prem instances by running paraellel updates on OS kernel patch or upgrade in a lockstep.
- 2. In this solution demonstrated, Oracle binary volume is replicated to target and mounted at target instance to bring up Oracle software stack. This approach to recover Oracle has advantage over a fresh installation of Oracle at last minute when a disaster occurred. It guarantees Oracle installation is fully in sync with current on-prem production software installation and patch levels etc. However, this may or may not have additional software licensing implication for the replicated Oracle binary volume at recovery site depending on how the software licensing is structured with Oracle. User is recommended to check with its software licensing personnel to assess the potential Oracle licensing requirement before deciding to use the same approach.
- 3. The standby Oracle host at the destination is configured with the Oracle prerequisite configurations.
- 4. The SnapMirrors are broken and the volumes are made writable and mounted to the standby Oracle host.
- 5. The Oracle recovery module performs following tasks to recovery and startup Oracle at recovery site after all DB volumes are mounted at standby compute instance.
  - a. Sync the control file: We deployed duplicate Oracle control files on different database volume to protect critical database control file. One is on the data volume and another is on log volume. Since data and log volumes are replicated at different frequency, they will be out of sync at the time of recovery.
  - b. Relink Oracle binary: Since the Oracle binary is relocated to a new host, it needs a relink.
  - c. Recover Oracle database: The recovery mechanism retrieves last System Change Number in last available archived log in Oracle log volume from control file and recovers Oracle database to recoup all business transactions that was able to be replicated to DR site at the time of failure. The database is then started up in a new incarnation to carry on user connections and business transaction at recovery site.

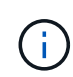

Before running the Recovering playbook make sure you have the following: Make sure it copy over the /etc/oratab and /etc/oraInst.loc from the source Oracle host to the destination host

# TR-4794: Oracle databases on NetApp EF-Series

Mitch Blackburn, Ebin Kadavy, NetApp

TR-4794 is intended to help storage administrators and database administrators successfully deploy Oracle on NetApp EF-Series storage.

TR-4794: Oracle databases on NetApp EF-Series

# **Copyright information**

Copyright © 2024 NetApp, Inc. All Rights Reserved. Printed in the U.S. No part of this document covered by copyright may be reproduced in any form or by any means—graphic, electronic, or mechanical, including photocopying, recording, taping, or storage in an electronic retrieval system—without prior written permission of the copyright owner.

Software derived from copyrighted NetApp material is subject to the following license and disclaimer:

THIS SOFTWARE IS PROVIDED BY NETAPP "AS IS" AND WITHOUT ANY EXPRESS OR IMPLIED WARRANTIES, INCLUDING, BUT NOT LIMITED TO, THE IMPLIED WARRANTIES OF MERCHANTABILITY AND FITNESS FOR A PARTICULAR PURPOSE, WHICH ARE HEREBY DISCLAIMED. IN NO EVENT SHALL NETAPP BE LIABLE FOR ANY DIRECT, INDIRECT, INCIDENTAL, SPECIAL, EXEMPLARY, OR CONSEQUENTIAL DAMAGES (INCLUDING, BUT NOT LIMITED TO, PROCUREMENT OF SUBSTITUTE GOODS OR SERVICES; LOSS OF USE, DATA, OR PROFITS; OR BUSINESS INTERRUPTION) HOWEVER CAUSED AND ON ANY THEORY OF LIABILITY, WHETHER IN CONTRACT, STRICT LIABILITY, OR TORT (INCLUDING NEGLIGENCE OR OTHERWISE) ARISING IN ANY WAY OUT OF THE USE OF THIS SOFTWARE, EVEN IF ADVISED OF THE POSSIBILITY OF SUCH DAMAGE.

NetApp reserves the right to change any products described herein at any time, and without notice. NetApp assumes no responsibility or liability arising from the use of products described herein, except as expressly agreed to in writing by NetApp. The use or purchase of this product does not convey a license under any patent rights, trademark rights, or any other intellectual property rights of NetApp.

The product described in this manual may be protected by one or more U.S. patents, foreign patents, or pending applications.

LIMITED RIGHTS LEGEND: Use, duplication, or disclosure by the government is subject to restrictions as set forth in subparagraph (b)(3) of the Rights in Technical Data -Noncommercial Items at DFARS 252.227-7013 (FEB 2014) and FAR 52.227-19 (DEC 2007).

Data contained herein pertains to a commercial product and/or commercial service (as defined in FAR 2.101) and is proprietary to NetApp, Inc. All NetApp technical data and computer software provided under this Agreement is commercial in nature and developed solely at private expense. The U.S. Government has a non-exclusive, non-transferrable, nonsublicensable, worldwide, limited irrevocable license to use the Data only in connection with and in support of the U.S. Government contract under which the Data was delivered. Except as provided herein, the Data may not be used, disclosed, reproduced, modified, performed, or displayed without the prior written approval of NetApp, Inc. United States Government license rights for the Department of Defense are limited to those rights identified in DFARS clause 252.227-7015(b) (FEB 2014).

# **Trademark information**

NETAPP, the NETAPP logo, and the marks listed at http://www.netapp.com/TM are trademarks of NetApp, Inc. Other company and product names may be trademarks of their respective owners.